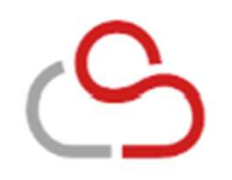

# **Cloud Staffing** 管理画面 マニュアル 一派遣先 20

## サービス機能について

| 1 はじめに                 |       |
|------------------------|-------|
| 管理画面のログインについて          | 04    |
| 2 Cloud Staffingでできること |       |
| 管理画面の機能について 新機能        | 05~06 |
| 出力帳票について(各種契約書など)      | 07    |
| 3 ダッシュボード              |       |
| 表示画面のメニューについて          | 08    |
| 4 登録について               |       |
| 登録の流れ                  | 09    |
| 5 案件管理                 |       |
| 案件情報一覧                 | 11    |
| 案件の登録                  | 12~26 |
| 案件振分担当者の作業             | 27    |
| 6 契約管理                 |       |
| 契約情報一覧                 | 29~30 |

## 7 請求管理

| 請求情報一覧 32  |                |  |  |  |  |  |
|------------|----------------|--|--|--|--|--|
| 勤怠データ取込一覧  | 33             |  |  |  |  |  |
| 勤怠データの取込   | 34             |  |  |  |  |  |
| 8 評価管理     |                |  |  |  |  |  |
| 評価情報一覧     | 36~40          |  |  |  |  |  |
| 9 スタッフ管理   |                |  |  |  |  |  |
| スタッフ情報一覧   | 42~43          |  |  |  |  |  |
| スタッフ就業情報一覧 | 44~45          |  |  |  |  |  |
| 10 各種設定機能  |                |  |  |  |  |  |
| ユーザー       | 47~48          |  |  |  |  |  |
| 事業所        | 49 <b>~</b> 54 |  |  |  |  |  |
| 組織         | 55 <b>~</b> 56 |  |  |  |  |  |
| 企業設定       | 57             |  |  |  |  |  |

## サービス機能について

| 11 | 受発注管理  |       |
|----|--------|-------|
| 受発 | 注履歴    | 59    |
| 発注 | の登録    | 60~61 |
| エン | トリーの詳細 | 63~66 |

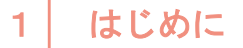

## 管理画面のログインについて

|         |                                           | CI | oud Staffing管理画面 ロクインページ |
|---------|-------------------------------------------|----|--------------------------|
| ログインURL | https://hk.cloud-staffing.jp/manage/login |    |                          |
| 企業CD    | お知らせした企業CDを入力してください                       |    | Cloud Staffing           |
| メールアドレス | ご登録いただいたメールアドレスを入力してください                  |    |                          |
| パスワード   | お知らせいただいたパスワードを入力してください                   |    | 企業CD                     |
|         |                                           |    | メールアドレス                  |
|         |                                           |    | パスワード                    |
|         |                                           |    | ログイン                     |
|         |                                           |    | ▶ パスワードを忘れた方はこちら         |
|         |                                           |    |                          |

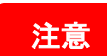

パスワードを忘れた場合は、

ログインボタン下にあります「パスワードを忘れた方はこちら」をクリックしてください。再設定方法をご案内いたします。

Cloud Staffingでできること

2

## 管理画面の機能について

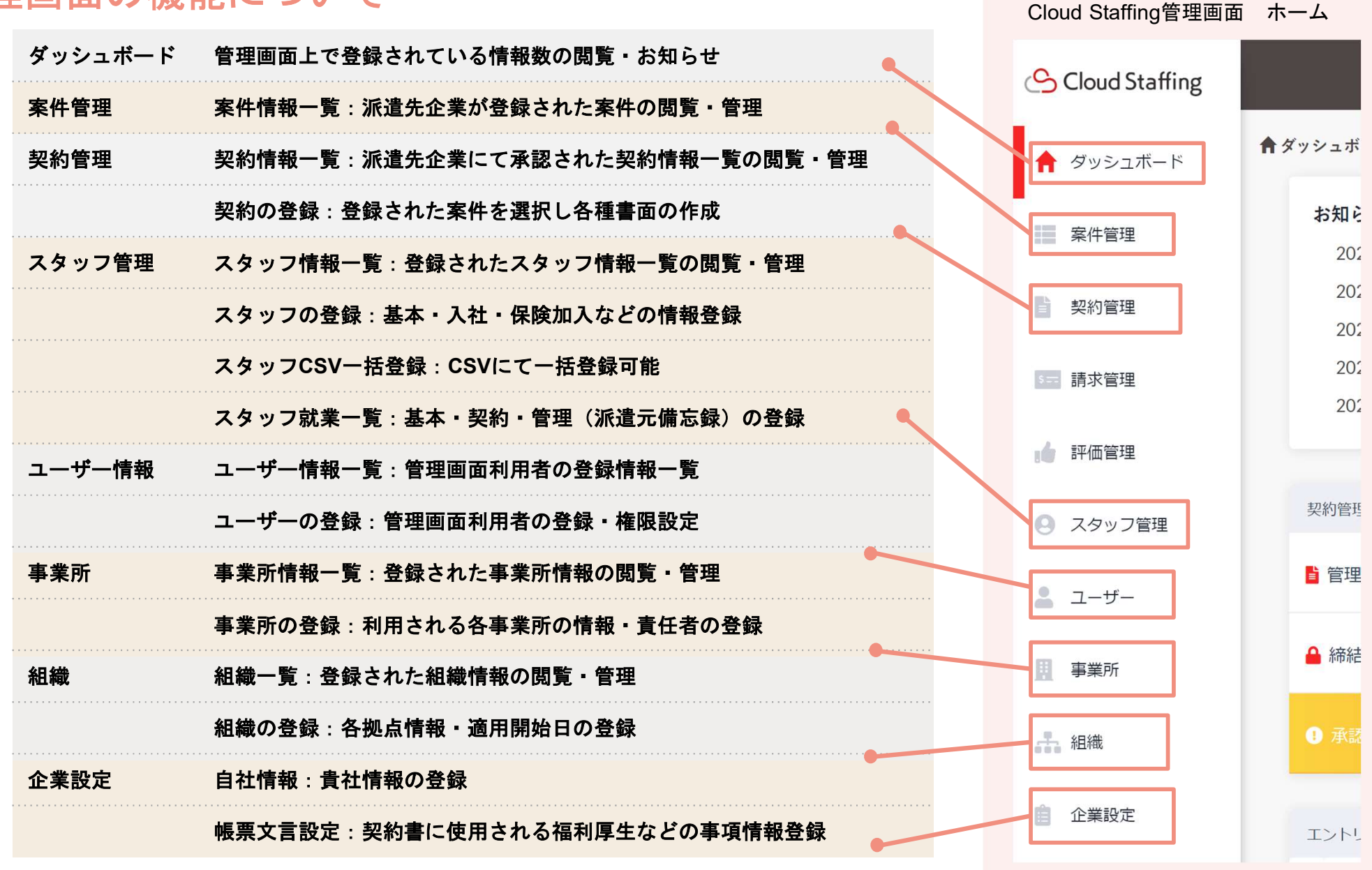

2 Cloud Staffingでできること

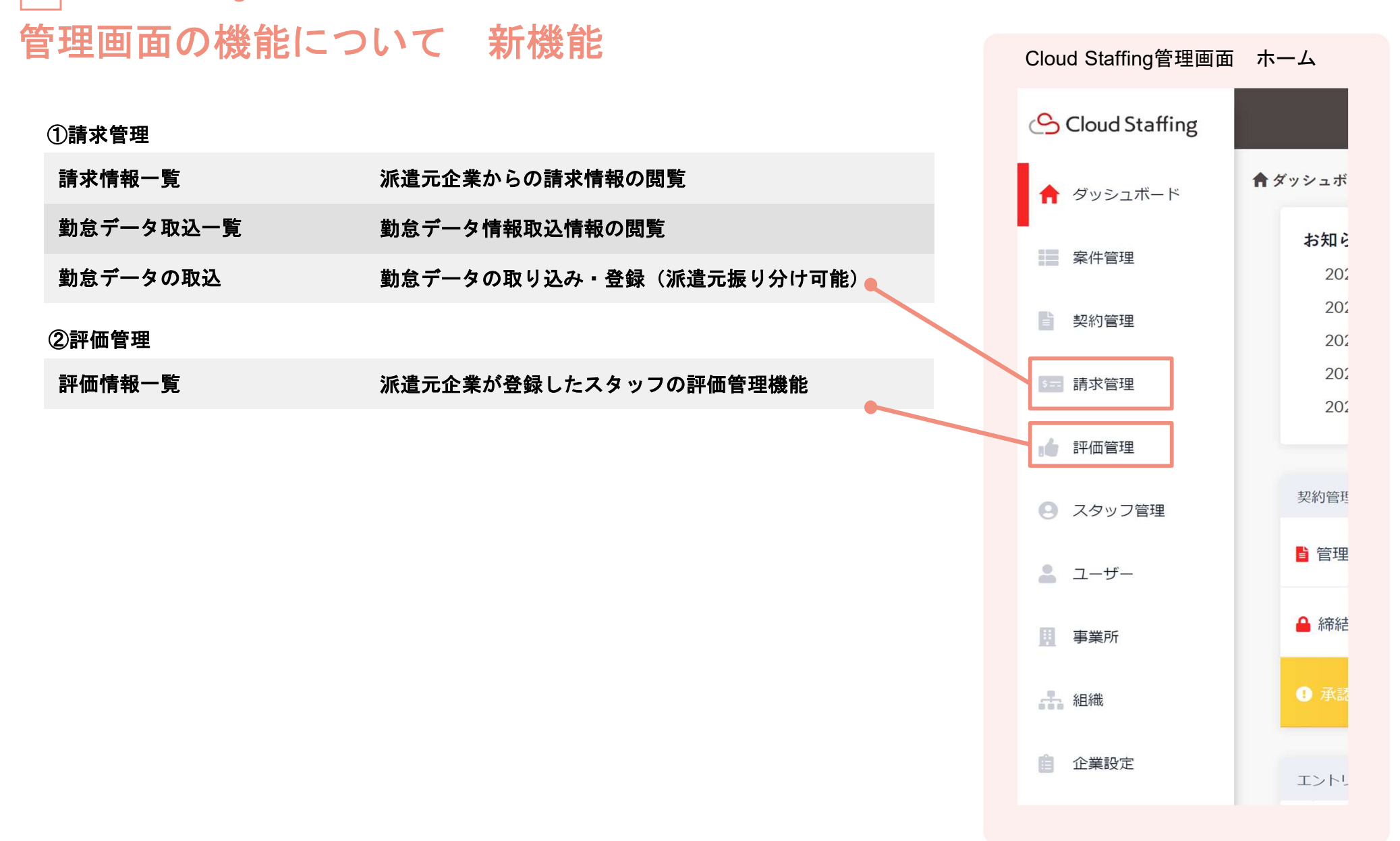

2

## 出力帳票について(各種契約書など)

Cloud Staffingにて出力できる帳票は下記のとおり7種類あります。 これからご案内する登録を行っていただくと下記帳票が完成する流れになります。

| ①労働者派遣個別契約書                                                                                                    | ②派遣元管理台帳                                                                                                    | ③派遣先管理台帳                                                                                                    |
|----------------------------------------------------------------------------------------------------|----------------------------------------------------------------------------------------------------|----------------------------------------------------------------------------------------------------|
| 年月日<br>(編明契約書No.)<br>労働者派遣個別契約書<br>と (1479番者編集本系明に集づき, (2002わり79番者編集本行う,                                                                                                    | (#35,58月前)No.<br>派遣元管理台帳                                                                                                    | (#)(契約書No.<br>派遣先管理台帳                                                                                                    |
| 株参約19年<br>日本4条約19年<br>20月         株参約19年<br>日本4条約19年<br>20月         株参約19年<br>日本4年<br>20月         株参約19年<br>日本4年<br>20月         株参約19年<br>日本4年<br>20月         株参約19年<br>日本4月         株参約19年<br>日本4月         は参約19年<br>日本4月         は参約19年<br>日本4月        は参約19年<br>日本4月        は参約19年<br>日本4月 | K6         性別         年齢           各種得換加入状況             都原開小中有開圖用かの別         個人紙触目            加減面小中有開圖用かの別         個人紙触目            加減面小中有開圖用の別         個人紙触目            四月         日本約             第         日本約              間         日本約               間         日本約                 間         日本約 </th <th>氏名         性別         年齢           6&lt;         新育訓練・福利厚生施設に関する情報提供</th> | 氏名         性別         年齢           6<         新育訓練・福利厚生施設に関する情報提供                                                              |
| 御史的書No.<br>新造先への通知書                                                                                                    |                                                                                                    |                                                                                                    |
| 新進元事業主 :<br>事業所在称 :<br>所在地 :                                                                                                    | 所在地:                                                                                                    | 教育訓練・福利厚生施設に関する情報提供<br>派遣法第40条第2項の教育訓練及び派遣法第40条3項に掲げる編利厚生施設について下記の通り情報提供をいたします。<br>1. 就業場所                                     |
| 効果者派遣事業許可當号:<br>派遣労働者氏名<br>派遣労働者氏名                                                                                                    | 労働者派遣法第26条第4項または第40条の2第7項に基づき,派遣可能期間の制限(事業所単位の期間制限)に低触することとなる最初の日(以下,「低触日)という。)を下記のとおり通知します。<br>会社名<br>事業所名                                                                                                    | 2. 待遇情報<br>(1)教育期報<br>減損労働計<br>減損労働者が保事する業務と同種の業務に保事する労働者が保事する業務の進行に必要な能力を付なするための教育訓練について<br>は,減損労働者におしてもこれを実施する。<br>教育訓練の内容 : |

#### ⑦その他

- ・雇用契約書兼就業条件明示書
- 管理台帳別紙(教育訓練状況)
- 苦情処理状況
- ・請求書

#### 3 ダッシュボード

## 表示画面のメニューについて

Cloud Staffingに登録されている情報から契約数~抵触日スタッフのアラート機能までを搭載しています。 ダッシュボードにて状況の把握をすることが可能になります。

また機能のリリース情報やその他お知らせを「Cloud Staffing担当」より発信させていただきます。

| メニュー内容        | Cloud Staffing管理画                                                         | 画面 ダッシュオ                                            | (一 ト                               |         |                              |        |  |
|---------------|---------------------------------------------------------------------------|-----------------------------------------------------|------------------------------------|---------|------------------------------|--------|--|
| お知らせ          | <b>キ</b> ダッシュボード                                                          |                                                     |                                    |         |                              |        |  |
| 管理中の契約        | お知らせ<br>2022-01-25:1/31/(一ジョン)                                            | お知らせ<br>2022-01-25:1/31パージョンアップ予定(契約の多段階承認機能など) New |                                    |         |                              |        |  |
| 帝結済の契約        | 2021-12-24: 【12月】新機能追加、各種変更をリリースしました(評価管理機能など)<br>2021-12-14: 【後季体業のお知らせ】 |                                                     |                                    |         |                              |        |  |
| 昭約承認待ち件数      | 2021-11-30:【11月】新機能<br>2021-10-29:【10月】新機能                                | 肩加、各種変更をリリースしまし<br>自加、各種変更をリリースしまし                  | )た(36協定マスタ管理機能など)<br>)た (靖求管理機能など) |         |                              |        |  |
| <b>「月請求件数</b> | 起約等理                                                                      |                                                     | 诗式赞坦                               |         | スタット)管理                      |        |  |
| 月請求件数         | 2 谷理山の契約                                                                  | 36 # <b>&gt;</b>                                    | ■ 前月請求作数                           | 1 件 >   | <ul> <li>○ 登録メタッノ</li> </ul> | 14 🕫 🕻 |  |
| 求承認待ち件数       | ▲ 総結済の契約                                                                  | 26∉≯                                                | ○月請求件数                             | 1 (# >  | ▲ 備人抵無日裕近メタッフ                | 08)    |  |
| 録スタッフ         | • 2001 Att                                                                | 10 /                                                |                                    | 0.810   |                              | 26.4.2 |  |
| 人抵触日接近スタッフ    | ● 東認行ら什欲                                                                  |                                                     |                                    | Q III S | ● 契約滴 11 1接近スタッフ             | 30 a 7 |  |
| 約満了日接近スタッフ    | 事業所                                                                       |                                                     |                                    |         |                              |        |  |
| 業所数           | <b>盟</b> 事業所数                                                             | 2件 >                                                |                                    |         |                              |        |  |
| 開中案件数         | 氯件管理                                                                      |                                                     |                                    |         |                              |        |  |
|               | ■ 公開中案件数                                                                  | 19 m >                                              |                                    |         |                              |        |  |

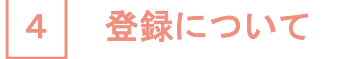

## 登録の流れについて

Cloud Staffingでは管理画面上のメニューの順番は登録後管理しやすい順番になっております。 登録の順は以下のとおりになります。各機能ごとにも順番が異なりますのでご注意ください。

| 設定機能 P47~57 | 案件管理 P11~27 |
|-------------|-------------|
| ①ユーザーの登録    | ④案件の登録      |
| ②事業所の登録     |             |
| ③組織の登録      |             |

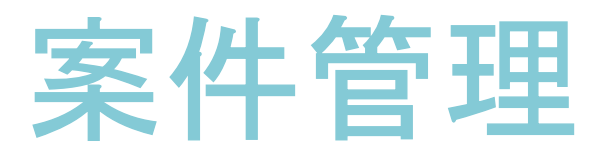

#### 派遣先企業が登録された案件を管理することができます

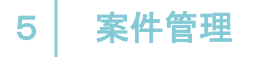

## 案件情報一覧

#### 登録された案件情報を確認していただけます。

Cloud Staffing管理画面 案件情報一覧

| ホーム / 案件情報一覧 |            |                 |       |                   |          | 🖬 データの更新 | <b>ſ・</b> ダウンロ−ド |
|--------------|------------|-----------------|-------|-------------------|----------|----------|------------------|
| 案件情報一覧       |            |                 |       |                   |          |          |                  |
|              | 派遣先事業所名    | فلاد            |       | •                 | 案件ID     |          |                  |
|              | 派道先組織名     | すべて             |       | ×                 | 案件名      |          |                  |
| Γ            | 案件ステータス    | 🗌 公開中 📄 非公開     |       |                   |          |          |                  |
|              |            |                 | クリア   | <b>Q</b> この条件で表示す | 3        |          | 1                |
| + 案件を登録する    |            |                 |       |                   |          |          |                  |
|              |            |                 | · • 1 |                   |          |          |                  |
| 秦什ID 🗸 派遣    | 自先事業所名 派遣务 | <b>石組織名</b> 都道府 | 県     | 秦什名               | 業務内容(概要) | 募集人数     | 案件人ナータ人          |

登録されている情報より、下記いずれかの条件検索が可能です。 派遣先会社名・派遣先事業所名・派遣先組織名・案件ID・案件名・案件ステータス(公開中・非公開)

一覧上に表示されるアイコンについて

₹

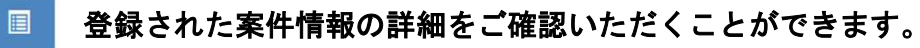

契約登録ページに遷移します 対象の案件を確認しながら案件を選択し契約登録を行うことが可能です。

## □5□<sup>案件管理</sup> 案件の登録 案件基本情報

登録を行うことにより派遣元企業にて作成される「労働者派遣個別契約書」「派遣元管理台帳」「派遣先への通知 書」へ反映され帳票が完成します。

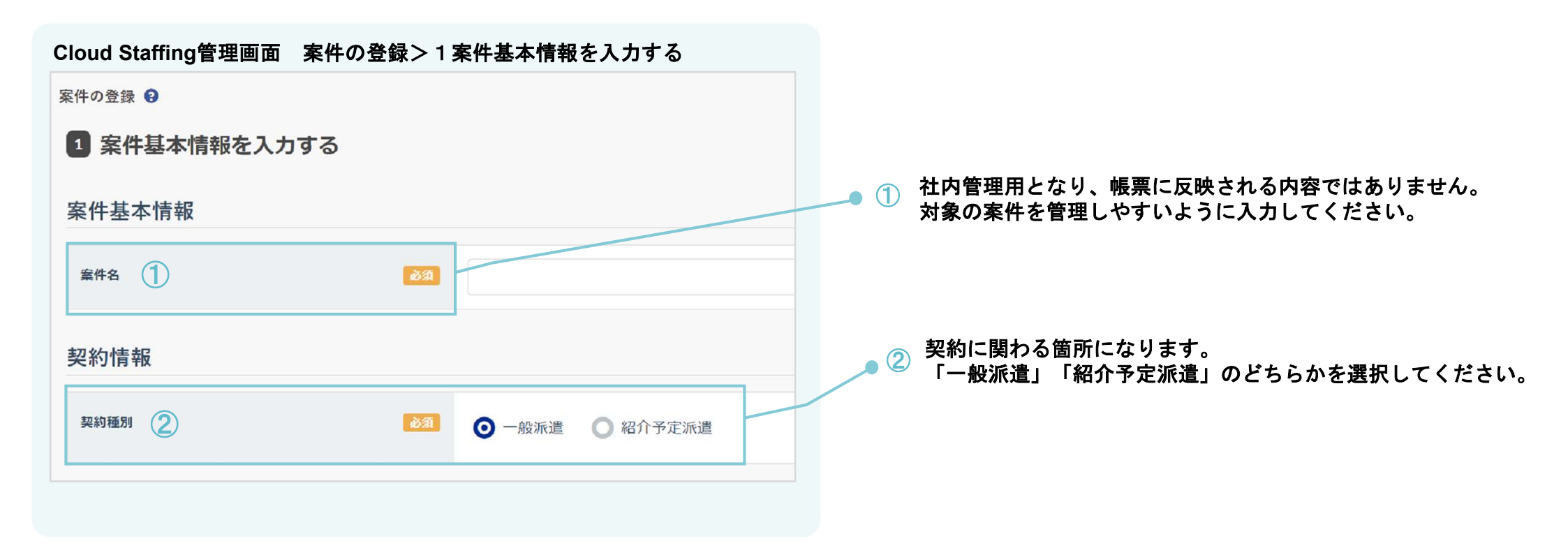

#### 5 案件管理

## 案件の登録 事業所情報・事業所所在情報

#### 対象となる事業所情報を登録します。

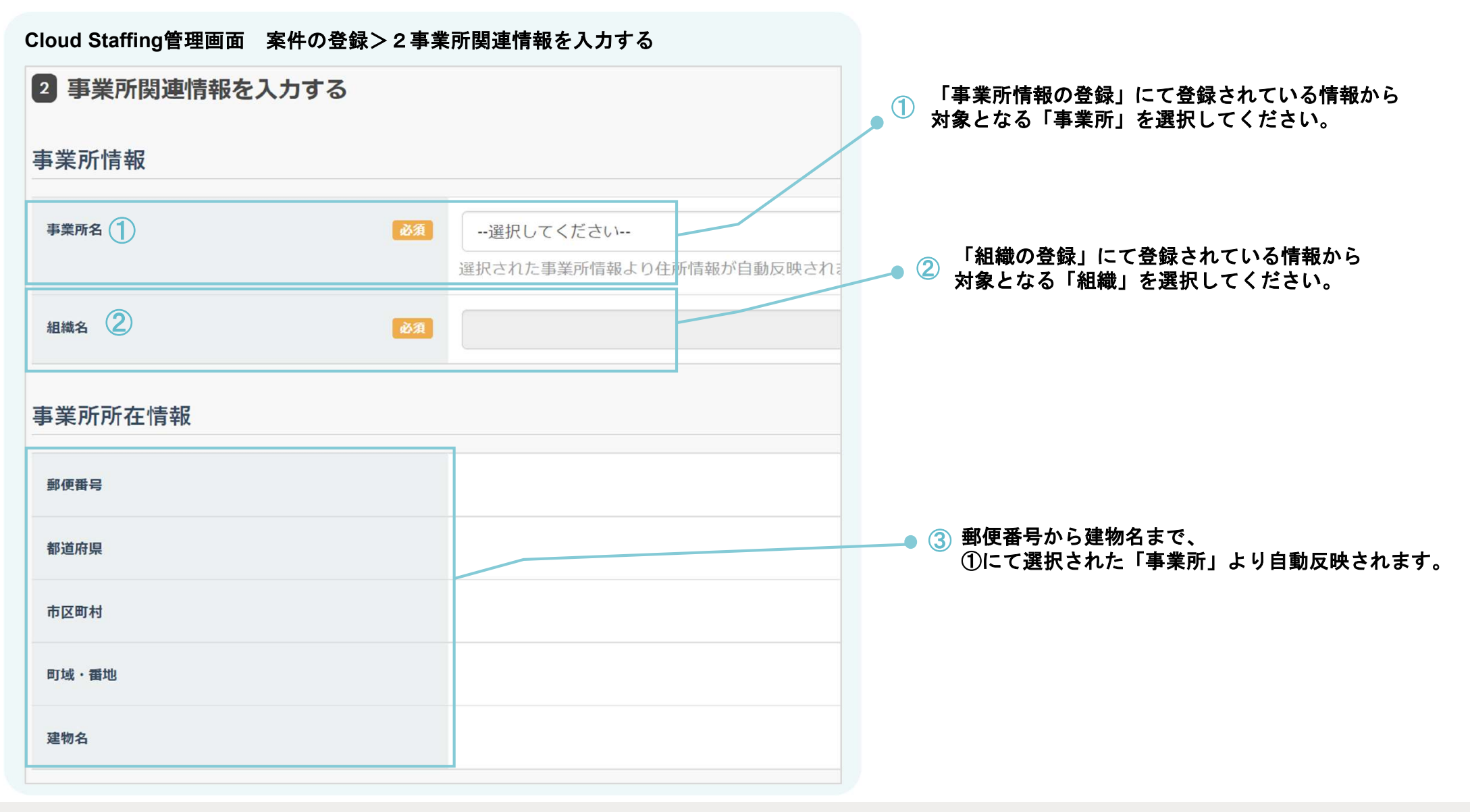

## 5 <sup>案件管理</sup> 案件の登録 就業先情報

#### 対象となる事業所情報を登録します

Cloud Staffing管理画面 案件の登録>3就業先情報を入力する 3 就業先情報を入力する (1) 「事業所情報の登録」にて登録せれている情報から 就業先となる「事業所」を選択してください。 就業先情報 郵便番号から建物名まで自動的に反映されます。 事業所名 1 必須 --選択してください--選択された事業所情報より住所情報が自動反映されます 感泪 郵便番号 郵便番号を入力いただくと自動的に住所が反映されます 必須 都道府県 --選択してください--感泪 市区町村 必須 町域·番地 「組織名」にて登録されている情報から、 任意 (2) 建物名 対象となる「組織」を選択してください。 なお電話番号・FAX番号は入力してください。 必須 組織名 (2) 感泪 組織の長の職名 必須 電話番号(部署) 任意 FAX (部署)

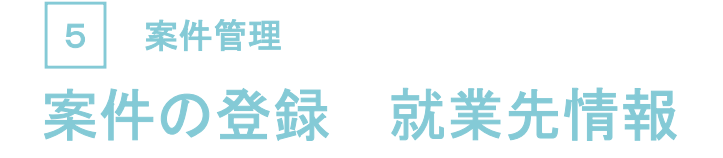

#### Cloud Staffing管理画面 案件の登録>3就業先情報を入力する>喫煙施設・事前通知情報

| 喫煙施設 ①                                                                                                    |                             |                                                                                                    |  |  |
|----------------------------------------------------------------------------------------------------|-----------------------------|----------------------------------------------------------------------------------------------------|--|--|
| 喫煙施設                                                                                                    | 必須                          | ● なし ● 敷地内禁煙 ● 敷地内禁煙(特定屋外喫煙場所あり、屋外に喫煙場所あり) ● 屋内禁煙                                                       |  |  |
|                                                                                                    |                             | ● 屋内原則禁煙(喫煙専用室設置、加熱式たばこ専用喫煙室設置) ● その他                                                                   |  |  |
| <u>古光泽烟</u> 桂却 ▲                                                                                                    |                             |                                                                                                    |  |  |
| 争刖                                                                                                    |                             |                                                                                                    |  |  |
| 待遇に関する情報(教育訓練・福利厚生)                                                                                                    | 任意                          | 待遇に関する情報(教育訓練・福利厚生)の帳票は事前登録された事業所情報を元に自動生成されます。<br>独自の帳票を用意し派遣元に通知する必要がある場合は <b>こちら</b> からアップロードしてください。 |  |  |
| ① 【喫煙施設】<br>対象となる喫煙施設状況を選択してください。<br>※2020年4月1日に施行された「改正健康法令」に基づき受動喫煙防止の対策を明示する必要があります。<br>※選択内容は「改正健康増進法上の施設の類型と受動喫煙を防止するための措置」に明示されている<br>「第二種施設」に基づいています。 |                             |                                                                                                    |  |  |
| ②【事前通知情<br>管理画面に表<br>別途独自フォ                                                                                                    | 「報】<br>「示されていると<br>・ーマットがある | まりの内容となります。<br>5場合は「こちら」をクリックしファイルをアップロードしてください。                                                        |  |  |

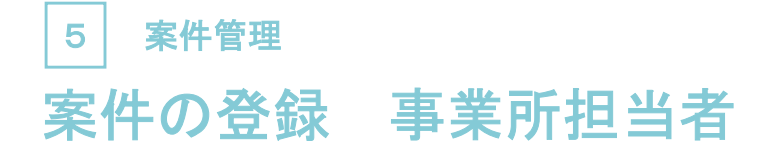

#### Cloud Staffing管理画面 案件の登録>4事業所担当者を入力する

| 4 事業所担当者を入力する |            |                                 |    |    |                    |
|---------------|------------|---------------------------------|----|----|--------------------|
| 派遣先責任者        | <b>D</b> A | 氏名<br>選択してくださ… ▼<br>■ 製造業務専門責任者 | 部署 | 役过 | 常話番号 ★ -           |
| 指挥命令者         | <u>کھ</u>  | <b>氏名</b><br>選択してくださ… ▼         | 部署 | 役職 | 電話番号<br>+ -        |
| 苦情処理申出先       | \$         | 氏名<br>選択してくださ ▼                 | 部署 | 役職 | 電話番号<br><b>十 -</b> |
| 備考            | 任意         |                                 |    |    |                    |

ユーザーの登録にて登録された、

「派遣先責任者」「指揮命令者」「苦情処理申出先」の各担当を選択してください。 ※複数いる場合は「+」から追加してください。

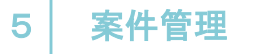

#### 必要事項をそれぞれ入力してください。

Cloud Staffing管理画面 案件の登録>5業務内容・就業情報を入力する>業務内容

|       | 5 業務内容・就業情報を入力する    |    |                                       |  |  |  |
|-------|---------------------|----|---------------------------------------|--|--|--|
| ALL N | 業務内容                |    |                                       |  |  |  |
|       | 業務内容(概要)            | 必須 |                                       |  |  |  |
| 2     | 業務內容(契約文言)          | 必須 | +                                     |  |  |  |
|       | 日雇い派遣、禁止規制の例外に関して   | 任意 | <ul> <li>該当しない</li> <li>該当</li> </ul> |  |  |  |
|       | 業務に伴う責任の程度(役職の有無など) | 任意 |                                       |  |  |  |
|       |                     |    |                                       |  |  |  |

「業務内容(契約文言)」は契約書に記載される情報になります。 複数ある場合は「+」で追加し、入力してください。

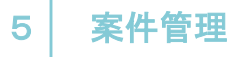

Cloud Staffing管理画面 案件の登録>5業務内容・就業情報を入力する>募集情報

| 募集情報         |                |
|--------------|----------------|
| 募集人数 必须      | 2 名            |
| 支払い種別 任意     | □ 時給 □ 日給 □ 月給 |
| 派遣料金(税抜き) 住意 |                |
| スタート日 任意     | 3              |
| 備考           |                |
| 派遣期間 任義      | 0 長期 0 短期      |
| 備考           | 3              |
| 求めるスキル 住意    | 3              |

 派遣元企業が人選するために必要な情報を入力 してください。
 募集人数は紹介人数にあたるため「必須」項目 となります。

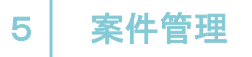

#### Cloud Staffing管理画面 案件の登録>5業務内容・就業情報を入力する>就業情報>就業日「就業先カレンダーに準ずる」

| <b>扰業情報</b>        |                                                                      |   |
|--------------------|----------------------------------------------------------------------|---|
| 就業日                | 住意 ○ 就業先カレンダーに準ずる ○ 指定して設定                                           | - |
| 就業先カレンダー           | 正 ファイルをドラッグ&ドロップ… アイルをドラッグ&ドロップ… アイルは最大5MBまで1ファイルのみ登録が可能です           |   |
| 就業先カレンダー備考         | 任意                                                                   |   |
| 就業カレンダ−<br>を選択>就業外 | ーが別ファイルにて作成されている場合は、「就業先カレンダーに準ずる」<br>先カレンダー「ファイルを選択」よりアップロードしてください。 |   |

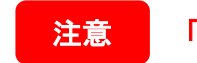

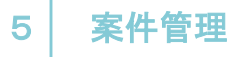

Cloud Staffing管理画面 案件の登録>5業務内容・就業情報を入力する>就業情報>就業日「指定して設定」

| 就業情報      |            |                                                                                                    |  |
|-----------|------------|----------------------------------------------------------------------------------------------------|--|
| 81¥E      | 任意         | ◎ 就業先カレンターに準ずる  ◎ 指定して設定                                                                                             |  |
| 就業日<br>休日 | ₩Â<br>Æŵ   | <ul> <li>派沪先の派業日に進じて、以下の通りとする</li> <li>毎週</li> <li>月曜日 火曜日 木曜日 金曜日 十曜日 日曜日 祝日</li> <li>その他</li> <li>● その他</li> </ul> |  |
|           |            | ■ 月曜日 ● 火曜日 ● 水曜日 ● 永曜日 ● 金曜日 ● 十曜日 ● 日曜日 ● 郡田 ● 郡田 ● 郡田 ● 郡田 ● 郡田 ● 郡田 ● 郡田 ● 郡                                     |  |
| 就業先カレンダー  | <b>₫</b> ŝ | ファイルをドラッグ&ドロップ<br>■ 剤訟 をファイルを選択                                                                                      |  |
|           |            | ファイルは最大5MBよで1ファイルのみ登録が可能です                                                                                           |  |

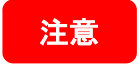

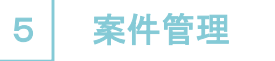

#### Cloud Staffing管理画面 案件の登録>5業務内容・就業情報を入力する>就業情報>就業日「指定して設定」

| 就業時間は『沪川』ボタンを選択することで量 | 大10パターンまで登録可能です                                                                                                 |                                             |
|-----------------------|----------------------------------------------------------------------------------------------------|---------------------------------------------|
| ří院する                 |                                                                                                    |                                             |
| 就業時間                  |                                                                                                    |                                             |
| 体膜時間                  | <b>任意</b> 回定 〇 流動                                                                                               |                                             |
| 体趋跨圈1                 |                                                                                                    |                                             |
| 体憩時間2                 | 任意 ~                                                                                                    |                                             |
| 休憩時間3                 | HE ~                                                                                                    |                                             |
| 備考                    | Ε.C.                                                                                                    |                                             |
| 始休憩时 NI               | ff篇 分                                                                                                    | 各就業時間を設定してください。<br>「備考」は就業時間に対する内容を入れてください。 |
| 残業時間目安                | ●●●●●●●●●●●●●●●●●●●●●●●●●●●●●●●●●●●●●                                                                           |                                             |
| 備考                    | 任論                                                                                                    | 4                                           |
|                       | itter and a second second second second second second second second second second second second second second s |                                             |

注意

交替制など複数の就業時間がある場合は「追加」で同入力枠が表示されます。

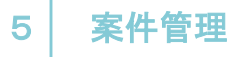

#### Cloud Staffing管理画面 案件の登録>6契約書に関する項目を入力する>派遣可能期間の制限

#### 契約書に関する項目を入力する

#### 派遣可能期間の制限

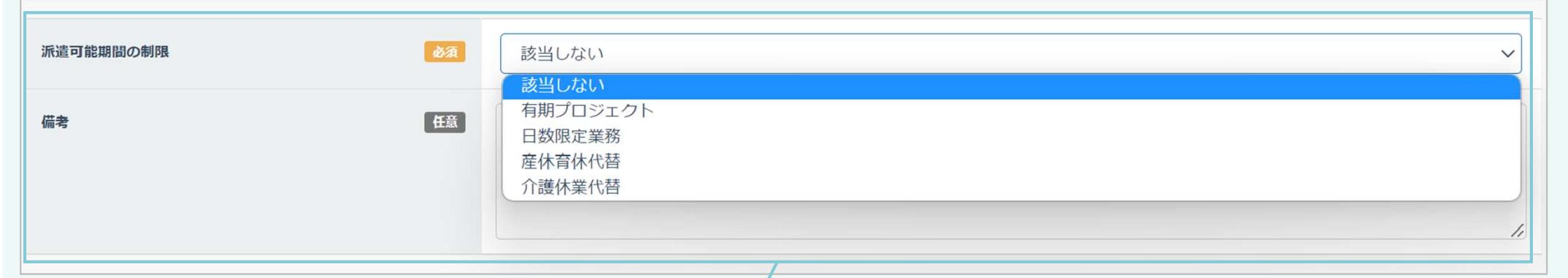

派遣可能期間の制限を下記から選択してください。 ・有期プロジェクト ・日数限定業務 ・産休育休代替 ・介護休業代替

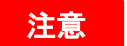

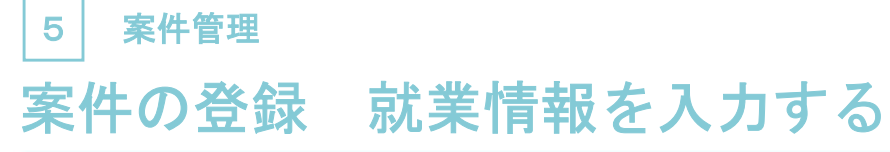

Cloud Staffing管理画面 案件の登録>6契約書に関する項目を入力する>派遣労働者の限定

| 派遣労働者の限定  |    |                                            |                                                                          |   |
|-----------|----|--------------------------------------------|--------------------------------------------------------------------------|---|
| 派遣労働者の限定  | 必須 | 限定しない                                      |                                                                          | ~ |
| 協定対象派遣労働者 | 任意 | 限定しない<br>60歳以上<br>無期雇用派遣労働者<br>60歳以上又は無期雇用 |                                                                          |   |
|           |    |                                            |                                                                          |   |
|           |    |                                            |                                                                          |   |
|           |    |                                            | 派遣労働者の限定を下記から選択してください。<br>・限定しない<br>・60歳以上<br>・無期雇用派遣労働者<br>・60歳以上又は無期雇用 |   |

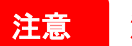

## □ <sup>案件管理</sup> 案件の登録 就業情報を入力する

Cloud Staffing管理画面 案件の登録>7その他備考を入力する

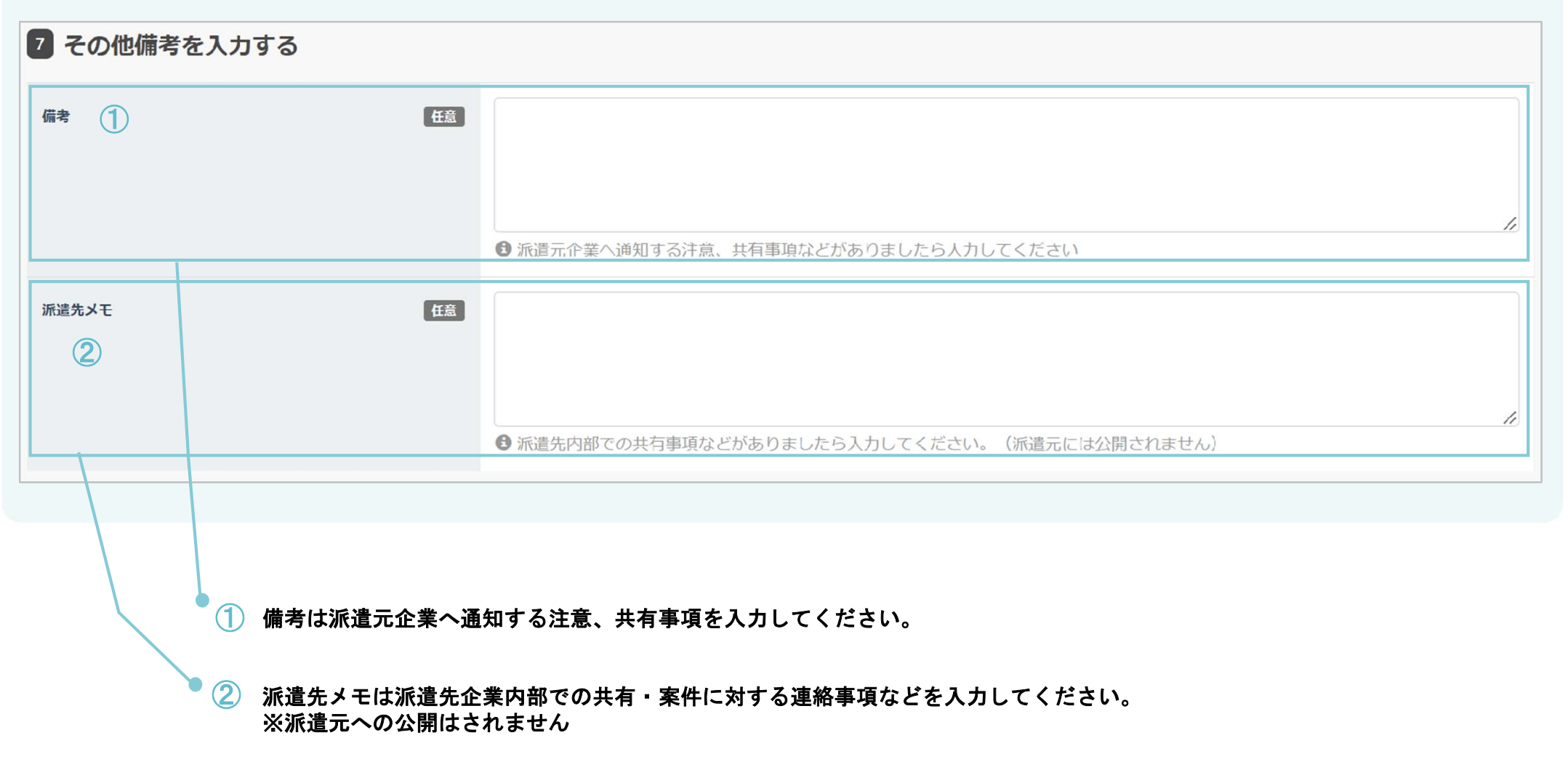

## 5 案件管理 案件の登録 派遣元会社への公開

Cloud Staffing管理画面 案件の登録>8公開先を選択する

| 8 公開先を選択する   |           |                                                                                                    |
|--------------|-----------|----------------------------------------------------------------------------------------------------|
| 公開先派遣会社 (1)  | 任意        | 派遣会社を選択派遣会社に公開しない                                                                                      |
| 案件ステータス<br>② | <b>B</b>  | <ul> <li>○ 公開中 ○ 非公開</li> <li>⑤ 案件を非公開にすると案件情報、および案件情報に関連する契約情報(締結済み含む)が派遣元にて参照・引用ができなくなります</li> </ul> |
|              | 1         | 「派遣会社を選択」をクリックすると連携されている企業名が下記のように表示されます。<br>対象企業を選択して「変更を保存」をクリックし反映されます。                             |
|              | 、明み、ナ、盛石チ |                                                                                                    |

「非公開」は案件情報および案件情報に関連する契約情報(締結済み含む)が派遣元にて参照・データの引用ができなくなります。

### 5 案件管理

## 案件の登録 契約承認の指定~登録完了まで

Cloud Staffing管理画面 案件の登録>9契約承認フローを指定する

| 9 契約承認フローを指定する                                 |                                  |                                            |             |
|------------------------------------------------|----------------------------------|--------------------------------------------|-------------|
| 案件の契約承認フローに指定の順番がある場合<br>指定の順番がない場合は該当案件の参照・承諾 | 合に入力してください。<br>忍権限のある管理ユーザーが承認可能 | ਟਰ <b>.</b>                                |             |
| 契約承認フロー(1)                                     | 任意 1人目:                          | 選択してください                                   | • +         |
| クリア                                            |                                  | ② ♪登録する                                    | 戻る          |
|                                                |                                  |                                            |             |
| • ① 役職<br>「+                                   | ・業務・部署など「案件の<br>(プラスマーク)」で必要.    | 契約承認フロー」を指定することが可能になります<br>人数分追加し登録してください。 | •           |
|                                                |                                  | ②「登録する」をクリックし「案件の                          | )登録」が完了します。 |

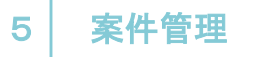

## 案件情報一覧案件振分担当者の作業

貴社に紐づいた派遣先企業様が登録された案件情報を各事業所に振り分けることができます。 但し、この作業はユーザー登録時に「案件振分担当」の権限が付与された方のみ操作できます。

| 対応事業所               | 所紐付け                                      |                                  |                                        |           |     |    |     |
|---------------------|-------------------------------------------|----------------------------------|----------------------------------------|-----------|-----|----|-----|
| 記事業所                |                                           |                                  |                                        |           |     |    |     |
| 國別契約情               | 青報                                        |                                  |                                        |           |     |    |     |
| 派遣先                 | 派遣先事業所名                                   | 派遣元事業所                           | 派遣元責任者                                 | ステータス     | 確認  | 更新 | שצ- |
|                     | 一覧に戻る                                     | ✔ 事業所追加紐                         | 付け                                     | ✔ 新規契     | 約登録 |    |     |
| ✔<br>「案件振分<br>「事業追加 | ↑担当者」権限の方は、<br>□紐づけ」をクリックし                | 詳細ページ下部に<br>対象案件の担当事             | 上記内容が表示                                | されます。 *** | 紐付け |    | 3   |
| ۲<br>ج              | 「事業追加紐づけ」をク<br>登録されている事業所か<br>対象の事業所を選択し、 | リックすると右記<br>表示されますので<br>下部「送信ボタン | ■果所を選択いた<br>記画面が表示され<br>で、<br>ン」をクリックし | たさまり。     |     |    |     |

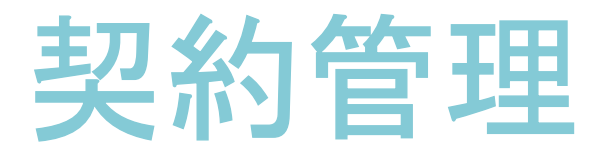

#### 派遣先企業との派遣契約に必要な各種書面を作成します

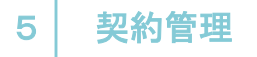

## 契約情報一覧

登録された契約情報を確認・登録・PDF/CSVダウンロードを行うことができます。

| Cloud Staffing管理画面       | 契約情報一覧                                          |                    |                              |
|--------------------------|-------------------------------------------------|--------------------|------------------------------|
| ホーム / 契約情報一覧             |                                                 |                    | □ データの更新・ダウンロード 👤 派遣元 🛛 🔻    |
| 契約情報一覧                   |                                                 |                    |                              |
|                          |                                                 |                    |                              |
| 契約書ID                    |                                                 | 派遣元事業所名            | र्ग 🔻                        |
| 派遣先会社名                   | すべて                                             | ▼ 業務内容 (概要)        |                              |
| 派遣先事業所名                  | すべて                                             | ▼ 契約期間 (From)      | -                            |
| 派遣先組織名                   | すべて                                             | ▼ 契約期間 (To)        | -                            |
| スタッフ名                    |                                                 | ステータス              | 未提出 派遣元承認待ち                  |
|                          |                                                 |                    | 派遣先承認待ち 🧰 承認済み 💼 差戻し         |
|                          |                                                 | 更新/終了処理            | 未処理 🧶 処理済み                   |
|                          | クリア                                             | <b>Q</b> この条件で表示する |                              |
|                          |                                                 |                    |                              |
| + 契約を登録する                | <b>±</b> CSVダウンロード                              |                    |                              |
| 0件選択中                    | × 1                                             | 2 3 4 5 *          | 全50件                         |
| ■ 契約書ID 派遣先会社名 派遣先事<br>名 | <sup>3</sup> 業所 派遣先組織名 業務内容(概 契約期間<br>要) (From) | 契約期間<br>(To) 派遣人数  | 派遣元事業所 ステータス 更新/終了処理 操作<br>名 |

一覧上に表示されるアイコンについて

登録された契約情報の詳細をご確認いただくことができます。

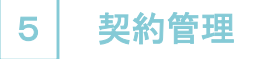

## 契約情報一覧

#### 登録された契約内容より各種書面を確認承認を行います。

Cloud Staffing管理画面 契約情報一覧>ステータスが「派遣先承認待ち」

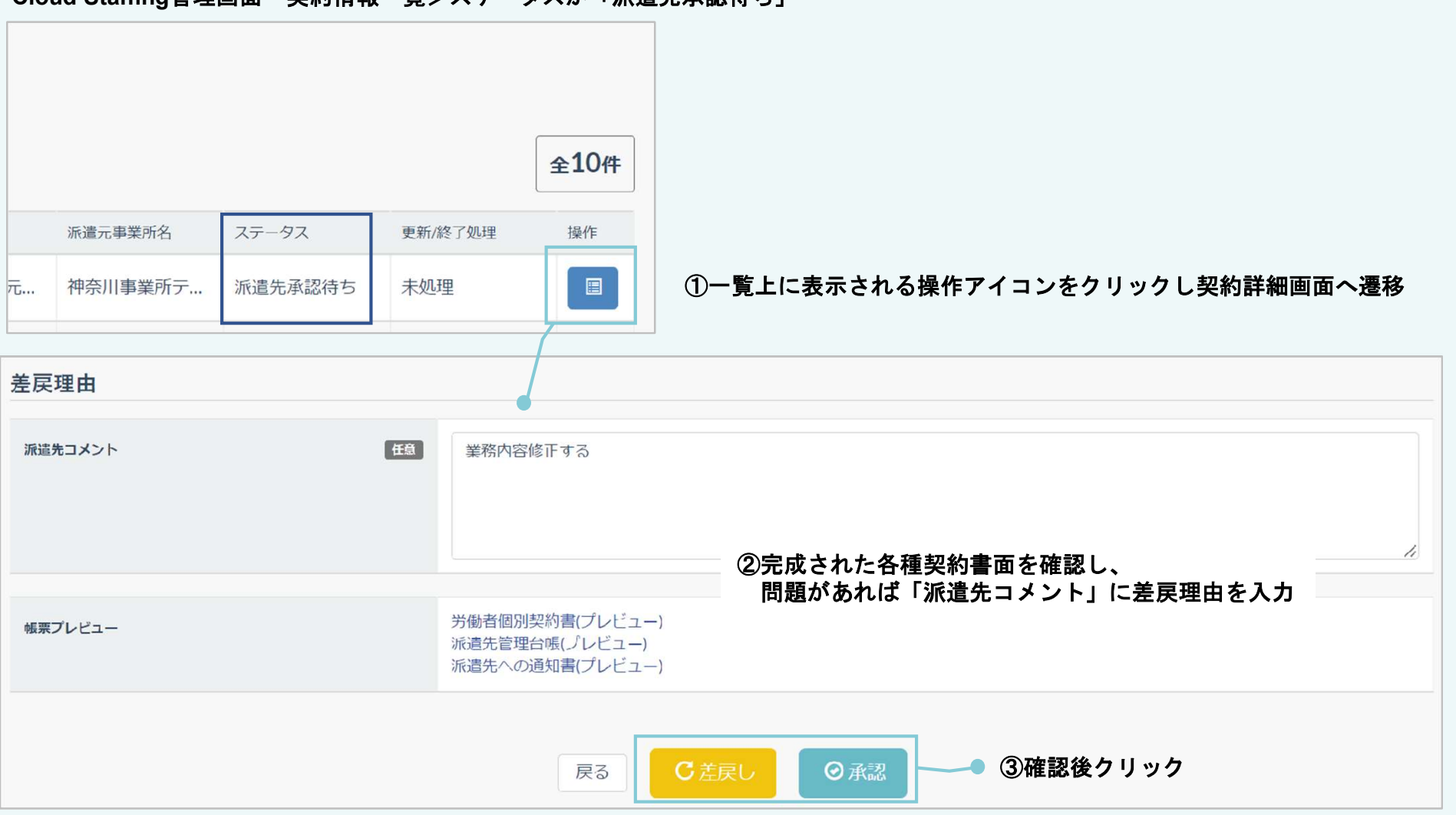

## 請求管理

#### 勤怠時間データを含めた請求書を作成することができます

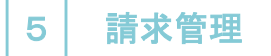

## 請求情報一覧

派遣元企業にて登録された請求情報を検索軸に合わせて閲覧することが可能になります。

| <b>青求情報一覧</b>  |                                   |                                  |                               |                              |            |
|----------------|-----------------------------------|----------------------------------|-------------------------------|------------------------------|------------|
|                | 請求書ID                             |                                  | 担当部署                          |                              |            |
| 請求対象期          | 間(From)                           | ~                                | 担当者                           |                              |            |
| 請求対象           | k期間 (To)                          | ~                                | 請求総計                          | -                            |            |
| រក             | <b>活造元企業名</b> すべて                 | -                                | ステータス                         | ● 派遣先承認待ち ● 承認済み             | >          |
| 派出             | 5元事業所名 すべて                        |                                  |                               |                              |            |
|                |                                   |                                  | この条件で表示する                     |                              |            |
|                |                                   |                                  |                               |                              |            |
| 登録<br>請求<br>担当 | されている情報。<br>書ID・請求対象期<br>部署・担当者・調 | より、下記いず<br>期間(From:To<br>青求総計・ステ | れかの条件検索<br>)・派遣元企業<br>ータス(派遣先 | が可能です。<br>名・派遣元事業<br>承認待ち・承認 | 所名・<br>済み) |

※一覧上に表示されるアイコンについて

登録された請求情報の詳細をご確認いただくことができます。

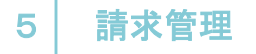

## 勤怠データ取込一覧

派遣元企業にて登録された請求情報を検索軸に合わせて閲覧することが可能になります。

|   | 勤怠データ取込一覧           |         |           |        |    |                                                                                                    |
|---|---------------------|---------|-----------|--------|----|----------------------------------------------------------------------------------------------------|
|   | 勤急データ取込             |         |           |        |    |                                                                                                    |
| 1 | 取込日時                | 対象月度    | 派遣先事業所    | 派遣先組織  | 備考 | 操作                                                                                                    |
|   | 2022/02/17 16:42:51 | 2022/02 | 派遣先神奈川事業所 | 神奈川製造部 |    |                                                                                                    |
|   | 2022/01/25 15:06:23 | 2022/01 | 派遣先神奈川事業所 | 神奈川製造部 |    |                                                                                                    |
|   | 2022/01/25 13:15:07 | 2023/01 | 派遣先神奈川事業所 | 神奈川製造部 |    | <ul> <li>Image: Control of the second second s</li></ul> |
| L |                     |         |           |        |    |                                                                                                    |

このページからも勤怠データ取込ができます。

※一覧上に表示されるアイコンについて

動怠データCSVデータダウンロード

▼ アイコンをクリックすると下記画面が表示されます。対象のデータを選択いただくとCSVがダウンロードできます。

| 勤怠データCSVダウンロード              | × |
|-----------------------------|---|
| 株式会社派遣元用アカウント<br>株式会社クロスリンク |   |

🏛 削除アイコンとなります。不要なデータはこちらを選択して削除してください。

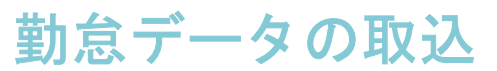

### 管理されている勤怠データを取り込み、各派遣元に振り分けてファイルを公開することができます。

| 派遣先で管理する勤<br>※CSVファイル2行目<br>勤 <u>意デー</u> ク取込J | 怠データ(CSVファ・<br>目から取込・振分対<br>レール設定 | イル)を取り込むことで各派遺先に振り分けてファイルを公開することができます<br> 象データとなります。(1行目は項目ヘッダー行) | •  |                    |
|-----------------------------------------------|-----------------------------------|-------------------------------------------------------------------|----|--------------------|
|                                               |                                   |                                                                   |    | 管理情報をそれぞれ入力してください。 |
| 対象月度                                          | 必須                                |                                                                   |    |                    |
| 派遣先事業所                                        | 任意                                | 選択してください                                                          | •  |                    |
| 派遣先組織                                         | 任意                                |                                                                   | Ŧ  |                    |
| 備考                                            | 任意                                |                                                                   |    |                    |
|                                               |                                   |                                                                   | ,  |                    |
| ファイル                                          | 感油                                |                                                                   | ~~ |                    |
|                                               |                                   |                                                                   |    |                    |
|                                               |                                   | ファイルをドラッグ&ドロップ                                                    |    |                    |
|                                               |                                   |                                                                   |    |                    |
|                                               |                                   |                                                                   |    | ファイルはCSVのみとなります。   |
|                                               |                                   | 🏛 削除 🥭 ファイルを選択                                                    |    |                    |
|                                               |                                   | ♪登録する                                                             |    |                    |
|                                               |                                   |                                                                   |    |                    |

## 評価管理

#### 就業されているスタッフの評価管理機能になります

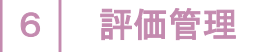

## 評価情報一覧

派遣元企業にて登録されたスタッフの評価情報を閲覧することができ、派遣先企業評価の登録を行っていただく 機能になります。

| Cloud Staf | fing管理画面 | 評価管理>   | >評価情報一         | 覧        |                       |                         |      |         |     |
|------------|----------|---------|----------------|----------|-----------------------|-------------------------|------|---------|-----|
| 平価情報一覧     |          |         |                |          |                       |                         |      |         |     |
|            |          |         | 457            |          | -                     |                         |      |         |     |
|            |          | 加切兰尤争来的 | 9/10           |          | * FTIM 79 80 M81      | P)                      |      |         |     |
|            |          | 派造先組織   | <i>ब्</i> र्र  |          | ▼ 評価項目設定パター:          | <ul> <li>すべて</li> </ul> | *    |         |     |
|            |          | 派造元企業名  | <i>च</i> ्र् ( |          | ▼ スタッフ:               | 8                       |      |         |     |
|            |          | 派遣元事業所  | すべて            |          | ▼ ステータ:               | ス 📄 派遣先評価待ち 📄 🕯         | 評価完了 |         |     |
|            |          |         |                | クリア      | <b>Q</b> この条件で表示する    |                         |      |         |     |
|            |          |         |                |          |                       |                         |      |         | 全7件 |
| 心遣先事業所     | 派遣先組織    | 派遣元企    | 業名             | 派遣元事業所   | 評価対象期間                | 評価項目設定パターン              | 対象人数 | ステーダス   | 操作  |
| 成遺先大阪事業所   | 大阪製造部    | 株式会社    | 土派遣元用アカウ…      | 大阪事業所テスト | 2021/12/01~2022/01/31 | 【サンプル評価項目】 製造           | 4    | 派遣先評価待ち | 1   |
|            |          |         |                |          |                       |                         |      |         |     |

派遣先の評価が完了している場合は、ステータスが「評価完了」となります。

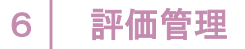

## 評価情報一覧 評価情報の詳細閲覧について

| Cloud Staffir    | ng管理画面 評価       | 管理>評価情報一                | <b>覧</b>     |                  |       |       |               |      |       |       |            |
|------------------|-----------------|-------------------------|--------------|------------------|-------|-------|---------------|------|-------|-------|------------|
| 評価対象期間           | 5               |                         |              |                  |       |       |               |      |       |       |            |
| 評価項目設定パターン       | <b>,</b> すべて    | •                       |              |                  |       |       |               |      |       |       |            |
| スタッフネ            | 3               |                         |              |                  |       |       |               |      |       |       |            |
| ステータス            | ス 📄 派遣先評価待ち 🛑 🛛 | 评価完了                    |              |                  |       |       |               |      |       |       |            |
| 冬件で表示する          |                 |                         |              |                  |       |       |               |      |       |       |            |
|                  |                 |                         |              |                  |       |       |               |      |       |       |            |
|                  |                 |                         |              |                  |       |       |               |      |       |       |            |
|                  |                 |                         |              | 全7件              |       |       |               |      |       |       |            |
| R期間              | 評価項目設定パターン      | 対象人数                    | ステータス        | 操作               |       |       |               |      |       |       |            |
| 01/01~2022/01/31 | 【サンプル評価項目】事務    | 1                       | 評価完了         |                  | ①左    | 記アイコン | <b>ノをクリック</b> | りすると | 「評価対象 | スタッフー | 覧」が表示されます。 |
| 評価対象スタッフー覧       |                 |                         |              |                  |       |       |               |      |       |       | ]          |
|                  | iiiii           | <b>送先企業名</b> 株式会社派遣先用アナ | ウント          | ,                | タッフ氏名 |       |               |      |       |       |            |
|                  | 評価              | 西対象期間 2022/01/01        | - 2022/01/31 | in:              | 先評価更新 |       | -             |      |       |       |            |
|                  |                 |                         |              |                  |       | 評価未登録 |               |      |       |       |            |
|                  | 評価項目設定          | ミパターン 【リンプル評価項日】        | 事務           | 派道               | 元評価更新 |       | -             |      |       |       |            |
|                  |                 |                         |              |                  |       | 評価未登録 |               |      |       |       |            |
|                  |                 |                         | クリア          | <b>Q</b> この条件で表示 | する    |       |               |      |       |       |            |
|                  |                 |                         |              | ~                |       |       |               |      |       |       |            |

#### ②「派遣先企業名・評価対象期間・評価項目設定パターン」は評価情報に登録されている情報が表示されます。 検索軸は「スタッフ氏名・派遣先評価更新期間・派遣元評価更新期間」になります。

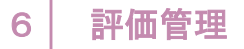

## 評価情報一覧 評価情報の詳細閲覧・評価について

| Cloud Staffir    | ng管理画面 評価       | 管理>評価情報一               | 覧            |             |            |         |        |        |       |      |           |
|------------------|-----------------|------------------------|--------------|-------------|------------|---------|--------|--------|-------|------|-----------|
| 評価対象期間           | 8               |                        |              |             |            |         |        |        |       |      |           |
| 評価項目設定パターン       | <b>,</b> すべて    | •                      |              |             |            |         |        |        |       |      |           |
| スタッフ名            | 3               |                        |              |             |            |         |        |        |       |      |           |
| ステータス            | 、 📄 派遣先評価待ち 📄 請 | 平価完了                   |              |             |            |         |        |        |       |      |           |
| 条件で表示する          |                 |                        |              |             |            |         |        |        |       |      |           |
|                  |                 |                        |              |             |            |         |        |        |       |      |           |
|                  |                 |                        |              | 全/件         |            |         |        |        |       |      |           |
| <b>秋期間</b>       | 評価項目設定パターン      | 対象人数                   | ステータス        | 操作          |            |         |        |        |       |      |           |
| 01/01~2022/01/31 | 【サンプル評価項目】事務    | 1                      | 派遣先評価待ち      |             | ① <b>左</b> | 記アイコン   | をクリックす | ୕ଌୄଽୄ୲ | 評価対象ス | タッフー | 覧」が表示されます |
| 評価対象スタッフー覧       |                 |                        |              |             |            |         |        |        |       |      |           |
|                  | iindi           | <b>洗企業名</b> 株式会社派遣先用アナ | ウント          | • ,         | タッフ氏名      |         |        |        |       |      |           |
|                  | 144             | 対象期間 2022/01/01        | - 2022/01/31 | <b>3</b> 73 | 先評価更新      | 評価未登録   |        |        |       |      |           |
|                  | 評価項目設定          | リンプル評価項目】              | 事務           | 派遣          | 元評価更新      |         |        |        |       |      |           |
|                  |                 |                        | クリア          | この条件で表示     | する         | ● 評個木豆錄 |        |        |       |      |           |
|                  |                 |                        |              |             |            |         |        |        |       |      |           |

#### ②「派遣先企業名・評価対象期間・評価項目設定パターン」は評価情報に登録されている情報が表示されます。 検索軸は「スタッフ氏名・派遣先評価更新期間・派遣元評価更新期間」になります。

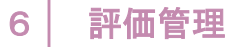

## 評価情報一覧評価情報の詳細閲覧・「評価待ち」の対応(一括処理)

#### Cloud Staffing管理画面 評価管理>評価情報一覧>評価対象スタッフ一覧

|                                              | 派遣先企業名                                    | 株式会社派遣先用アカウント                                | スタッフ氏名                                      | i                                                                                      |                                                                                                    |                                                                                         |
|----------------------------------------------|-------------------------------------------|----------------------------------------------|---------------------------------------------|----------------------------------------------------------------------------------------|----------------------------------------------------------------------------------------------------|-----------------------------------------------------------------------------------------|
|                                              | 評価対象期間                                    | 2021/12/01 - 20                              | 22/01/31 派送先評価更新                            | -                                                                                      |                                                                                                    |                                                                                         |
|                                              |                                           | _                                            |                                             | <b>評価未登録</b>                                                                           |                                                                                                    |                                                                                         |
|                                              | 評価項目設定パターン                                | 【サンプル評価項目】製造                                 | 派遣元評価更新                                     |                                                                                        |                                                                                                    |                                                                                         |
|                                              |                                           |                                              |                                             | 評価未登録                                                                                  |                                                                                                    |                                                                                         |
|                                              |                                           |                                              |                                             |                                                                                        |                                                                                                    |                                                                                         |
|                                              |                                           | 20                                           | リア Q この条件で表示する                              |                                                                                        |                                                                                                    |                                                                                         |
|                                              |                                           |                                              |                                             |                                                                                        |                                                                                                    |                                                                                         |
|                                              |                                           |                                              |                                             |                                                                                        |                                                                                                    |                                                                                         |
|                                              |                                           |                                              |                                             |                                                                                        |                                                                                                    |                                                                                         |
|                                              |                                           |                                              |                                             |                                                                                        |                                                                                                    | 全4件                                                                                     |
| 航道示スタッフコ ド                                   | ይች                                        | لر                                           | 特別                                          | 派演为这种画更新                                                                               | 派编元評価要新                                                                                                    | <b>全4件</b><br>邊作                                                                        |
| Siaテスタッフコ ド<br>444444                        | 氏名<br>伊藤 テスト                              | ታ)<br>- ፈኮታ ፲ላኮ                              | (特别<br>———————————————————————————————————— | 运演小評価更新<br>2022/01/24 16:39:03                                                         | 派導示評価要新<br>2022/01/17 23:50:04                                                                                     | <b>全4件</b><br>⊮∿                                                                        |
| WEデスタッフコ ド<br>1414141<br>3333333             | 氏名<br>伊藤 テスト<br>山田 テスト                    |                                              | (特別)<br>女性<br>男性                            | 运行公司 运行 法 法 法 法 法 法 法 法 法 法 法 法 法 法 法 法 法 法                                            | <ul> <li>深違元評価要新</li> <li>2022/01/17/23:50:04</li> <li>2022/01/17/23:53:49</li> </ul>                              | <u>全4</u> #<br>⊮∿                                                                       |
| 総画示スタッフコ ド<br>1414444<br>13333333            | 氏名<br>伊藤 テスト<br>山田 テスト                    | カノ       イトウ アスト       ヤマダ テスト               | (特別)       女性       男性                      | 送達公評価更新<br>2022/01/24 16:39:03<br>2022/01/24 16:39:03                                  | <ul> <li>※導行評価要新</li> <li>2022/01/17 23:50:04</li> <li>2022/01/17 23:53:49</li> </ul>                              | <u></u> <b>全</b> 4/†<br>/#/⊧                                                            |
| 5道元スタッフコ ド<br>1444444<br>33333333<br>2222222 | 氏名       伊藤 テスト       山田 テスト       仏藤 テスト | カノ       イトウ アスト       ママタ アスト       サトウ アスト | (特別)       女件       男性       女性             | メボ湾小洋価更新       2022/01/24 16:39:03       2022/01/24 16:39:03       2022/01/24 16:39:03 | <ul> <li>※編示評価更新</li> <li>2022/01/17/23:50:04</li> <li>2022/01/17/23:53:49</li> <li>2022/01/17/23:54:31</li> </ul> | 244<br>34<br>10<br>10<br>10<br>10<br>10<br>10<br>10<br>10<br>10<br>10<br>10<br>10<br>10 |

「派遣元評価を反映する」をクリックすると「派遣先評価枠」に同様の内容が反映されます。 反映後に「評価完了する」をクリックし対応完了となります。各評価項目の対応をする場合は 
国 左記アイコンをクリックし対応します。

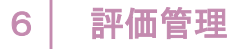

## 評価情報一覧評価情報の詳細閲覧・「評価待ち」の対応(個別処理)

| Cloud Staffing管理画面           | 評価管埋>評  | 仙情報一覧          | >評価対象ス            | タッフ一覧           |               |                              |
|------------------------------|---------|----------------|-------------------|-----------------|---------------|------------------------------|
| 3 評価                         |         |                |                   |                 |               |                              |
| 派遣先評価 派遣元評価                  |         |                |                   |                 |               |                              |
|                              |         |                |                   |                 |               |                              |
| 働く意思と取組                      |         |                |                   |                 |               |                              |
| 評価項目                         |         | 1:全くできて<br>いない | 2 : あまりでき<br>ていない | 3 : 大体できて<br>いる | 4:よくできて<br>いる | 5:模範となり<br>周囲に良い影響<br>を与えている |
| 法令や職場のルール(出退動)、<br>している。     | 慣行などを遵守 |                |                   | ٠               |               |                              |
| 上司・先輩などからの業務指示・<br>解して従っている。 | 命令の内容を理 |                |                   |                 | •             |                              |
| 仕事に対する自信の目的意識・思<br>組んでいる。    | いをもって取り |                |                   | •               |               |                              |
|                              |         | 1              | 1                 | 1               |               |                              |

派遣元企業にて登録された評価内容に対し、それぞれ評価を行い登録することができます。

#### 稼働されているスタッフ情報・就業情報を管理できます

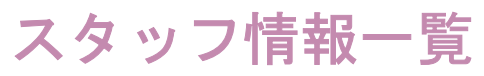

#### 派遣元企業にて登録されたスタッフ情報が一覧で閲覧できます。 登録されているスタッフ情報はCSVでのダウンロードも可能になります。

| Cloud Staffing管理画面 スタッフ管理 | ■>スタッフ情報一覧        |                    |           |  |
|---------------------------|-------------------|--------------------|-----------|--|
| スタッフ情報一覧 😧                |                   |                    |           |  |
| スタッフロ                     |                   | 派遣元スタッフコード         |           |  |
| 事業所                       | <b>।</b><br>। ४८७ | ▼ 組織               | 4~T       |  |
| 氏名                        |                   | 氏名(力ナ)             |           |  |
| 最新の契約期間                   | -                 | 入霸日                | ~         |  |
| 性别                        | 9 男性 9 女性         | 個人抵触日              | w         |  |
| 派造元企業名                    | すべて               | ▼ 終了日              | м.        |  |
|                           |                   |                    | 終了者を含めて検索 |  |
|                           | クリア               | <b>Q</b> この条件で表示する |           |  |
| ▲ CSVダウンロード               |                   |                    |           |  |

## スタッフ情報一覧について

派遣元企業にて登録された「基本情報・入社・所属情報・保険加入状況・その他情報」を閲覧できます。 4その他情報より対象スタッフの「就業情報」も確認いただくことができます。

| Cloud Staffing管   | 理画面 スタッコ      | フ管理>スタッこ | 7情報一覧      |     |       |                      |
|-------------------|---------------|----------|------------|-----|-------|----------------------|
| 4 その他情報           |               |          |            |     |       |                      |
| スキル               |               |          |            |     |       |                      |
| 備考                |               |          |            |     |       |                      |
| 就業履歴              |               |          |            |     |       |                      |
| 入職先企業             | 事業所           | 業務内容     | 企業入職日      | 終了日 |       |                      |
| 株式会社派遣先用<br>アカウント | 派遣先神奈川事業<br>所 | テスト      | 2022/02/11 |     | 就業情報へ | 就業履歴より就業情報ページに遷移します。 |
|                   |               | [        | 戻る         |     |       |                      |

## スタッフ就業一覧

派遣元企業にて登録されたスタッフの就業情報を確認できます。

| Cloud Staffing管理画面             | スタッフ管理>  | >スタッフ就業一覧    |              |                   |                  |       |    |       |
|--------------------------------|----------|--------------|--------------|-------------------|------------------|-------|----|-------|
| スタッフ就業一覧                       |          |              |              |                   |                  |       |    |       |
|                                | フタッフロ    |              |              | ははキフクッファード        |                  |       |    |       |
|                                | 299710   |              |              |                   | e                |       |    |       |
|                                | 派這元企業    | 9 A C        | · ·          | 事業所リイ             | νc               | · ·   |    |       |
|                                | 氏名       |              |              | 組織 すべ             | < C              | *     |    |       |
|                                | 氏名(カナ)   |              |              | 最新の契約期間           | ~                |       |    |       |
|                                | 性別       | 男性 女性        |              | 入職日               | -                |       |    |       |
|                                | メールアドレス  |              |              | 個人振触日             | -                |       |    |       |
|                                | 電話番号(携帯) |              |              | 終了日               | ·                |       |    |       |
|                                |          |              |              |                   | 終了者を含めて検索        |       |    |       |
|                                |          |              |              |                   |                  |       |    |       |
|                                |          | 3            | <u>Q</u> この第 | 条件で表示する           |                  |       |    |       |
|                                |          |              |              |                   |                  |       |    |       |
|                                |          | : 1 2 3      |              |                   |                  |       |    | 全102件 |
| スタッフID 派遣先スタッフコー <sub>派遣</sub> | しい企業 凡名  | 1.1名(JJナ) 単調 | ăhî 組織       | 最新の契約期間<br>(From) | 最新の契約期間 (To) 人職日 | 個人提触日 | 終山 | 操作    |

## スタッフ就業一覧

#### 派遣元企業にて登録されたスタッフに対し、連絡事項(苦情処理・教育訓練)がある場合は、 下記の流れに沿って入力してください。

#### Cloud Staffing管理画面 スタッフ管理>スタッフ就業一覧>連絡事項(苦情処理・教育訓練)

| ■ スタッフID V 派遣元スタッフコ 氏名 氏名(カナ) 性別 派遣元企業名 | 事業所組織 | 最新の契約期間 最新の契約期間 入職E<br>(From) (To) | 日 個人抵触日 終了日 | 操作 |  |
|-----------------------------------------|-------|------------------------------------|-------------|----|--|
|-----------------------------------------|-------|------------------------------------|-------------|----|--|

#### ②詳細ページ内の4連絡事項(苦情処理・教育訓練)

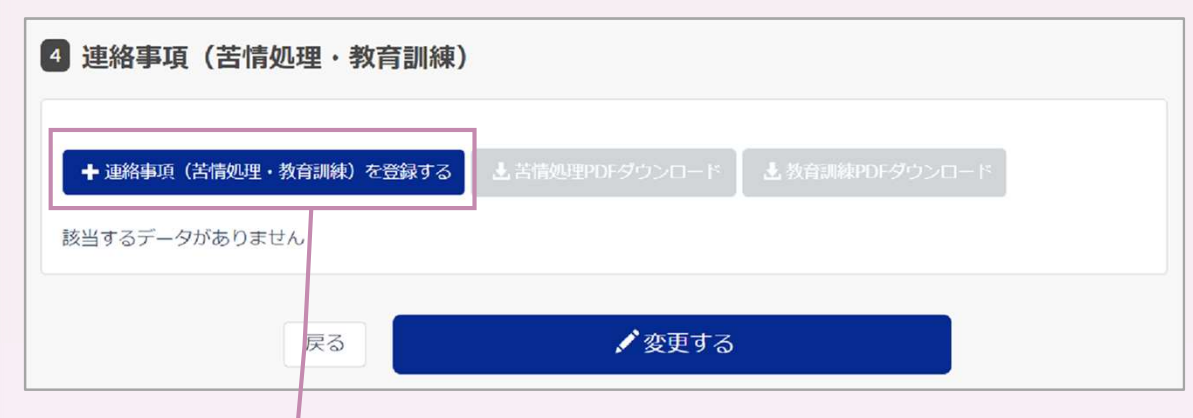

#### ②詳細ページ内の4連絡事項(苦情処理・教育訓練)

| 連絡事項の登録 😜 |            |                |   |
|-----------|------------|----------------|---|
| 記入者名      | •          | 派遣先田佐藤         |   |
| カテゴリー     | 88         | カテゴリーを選択してください | ` |
| 発生日       | 82         |                |   |
| 内容        | <b>B</b> A |                |   |
|           |            |                |   |
|           |            |                |   |
|           | クリア        | ▶登録する 戻る       |   |

①一覧上の操作アイコンより詳細へ遷移します。

## 各種設定機能

Cloud Staffingをご利用いただくために必要な基本情報の入力

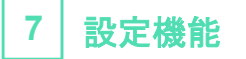

## ユーザー ユーザー情報一覧

### 登録されたユーザー情報を確認、追加することができます。

| Cloud Staffing | 管理画面 ユーザー | >ユーザー情報      | 報一覧     |           |         |            |         |         |              |
|----------------|-----------|--------------|---------|-----------|---------|------------|---------|---------|--------------|
| ユーザー情報一覧       |           |              |         |           |         |            |         |         |              |
|                | ユーザー      | 名            |         | 部署名       |         |            |         |         |              |
|                | メールアドレ    | 2            |         | ユーザー種別    | システム管理者 | i 🔵 一般ユーザー |         |         |              |
|                | 組織        | <b>名</b> すべて | ¥       | 機能相關      | 製約情報承認者 | 十 💭 案件作成者  |         |         |              |
|                |           |              |         |           | 請求情報管理者 | i 🛑 評価管理担当 | ۲.<br>۲ |         |              |
|                |           |              | 2U7 C   | この条件で表示する |         |            |         |         |              |
|                |           |              |         |           |         |            |         |         |              |
| ◆ ユーザーを登録する    |           |              |         |           |         |            |         |         |              |
|                |           |              | · 1     |           |         |            |         |         | <b>全11</b> ∉ |
| ユーザー名          | ユーザー種別 部署 | 署名           | メールアドレス | 組織名       | 契約承認者   | 案件作成者      | 請求情報管理者 | 評価管理担当者 | 操作           |

#### 7 設定機能

### ユーザー ユーザーの登録 登録されたユーザー情報を確認、追加することができます。

| Cloud Staffin | g管理画 | <b>面 ユーザー&gt;ユーザーの登録</b>                          | > 対象ユーザーの             | 管理画面利用範囲によって、                                      |
|---------------|------|---------------------------------------------------|-----------------------|----------------------------------------------------|
| ユーザー基本情報      |      |                                                   | ・システム管理<br>※「システム管理   | 省」「一般ユーリー」を選択しててたさい。<br>理者」は管理画面上の全データの操作が可能になります。 |
| ユーザー種別        | ₿\$  | ○ システム管理者 ○ 一般ユーザー<br>システム管理者は全組織・全機能の操作権限が付与されます | 対象ユーザーの               | お名前を入力してください。                                      |
| ユーザー名         | \$   |                                                   | ▶ 対象ユーザーの             | 部署名を入力してください。                                      |
| 部署名           | 8A   |                                                   | ● 対象ユーザーの<br>※派遣先からの  | メールアドレスを入力してください。<br>「承認」など通知メールが届きます。             |
| メールアドレス       | 必须   |                                                   | ∕<br>▶ 閲覧権限を選択        | <b>そしてください。</b>                                    |
| 権限情報          |      |                                                   | 「指定した組織<br>必ず「組織を選    | 歳以下の権限を閲覧可能」を選択される場合は、<br>選択してください」より選択をお願いします。    |
| 閲覧権限          | 必須   | ○ 全組織の情報を閲覧可能 ○ 指定した組織以下の権限を閲覧可能                  |                       |                                                    |
|               |      | 組織を選択してください                                       | ● 対象ユーザーだ<br>「佐四の利田範囲 | が担当する機能権限を選択してください。<br>▼                           |
| 機能権限          | 任意   | 製約情報承認者                                           | 「推取の不」「「単の            | 4                                                  |
|               |      | ■ 案件作成者                                           | 契約情報承認者               | 登録された契約情報に対し承認することが可能                              |
|               |      | <ul> <li>請求情報管理者</li> <li>評価管理担当者</li> </ul>      | 案件作成者                 | 案件登録が可能                                            |
|               |      |                                                   | 請求情報管理者               | 作成された請求書の内容承認をすることが可能                              |
|               | クリア  | ✓ 登録する                                            | 評価管理担当者               | 評価管理機能を利用することが可能                                   |
|               |      |                                                   |                       |                                                    |

注意

ユーザー基本情報にて「システム管理者」を選択した場合、 自動的に全ての権限が付与されるため、権限情報は入力不要となります。

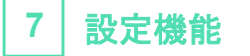

## 事業所 事業所情報一覧

登録された事業所情報を確認、追加することができます。

| 業所情報一覧    |             |           |                |           |            |         |
|-----------|-------------|-----------|----------------|-----------|------------|---------|
|           | 專業所ID       |           | 事業所名           |           |            |         |
|           |             | クリ        | ア              |           |            |         |
| 事業所を登録する」 | Lcsvÿ⊅>⊔−×  |           |                |           |            |         |
| 0件選択中     |             |           |                |           |            | 全2件     |
| 事業所ID     | ✔ 事業所名      | 都道府県      | 住所             | 電話番号      | 事業所抵触日     | <b></b> |
| 2         | 派遣先大阪事業所    | 大阪府       | テスト市テスト区1-2-3  | 123456789 | 2023/06/30 |         |
|           |             |           |                |           |            |         |
|           | •           |           |                |           |            |         |
|           | 一覧上から事業所登録、 | 格納されているデー | -タのCSVダウンロードがで | きます。      |            |         |
|           |             |           |                |           |            |         |
|           |             |           |                |           |            |         |

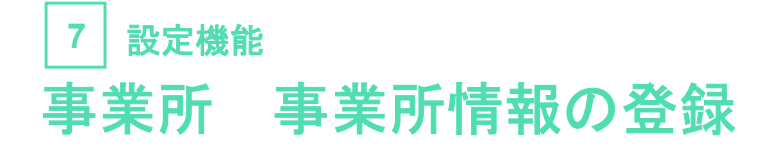

| Cloud Staffing管理画面 | 事業所>事業所情報の登録>1変更の適用開始日を入力する                    |
|--------------------|------------------------------------------------|
| 事業所情報の登録 🕄         |                                                |
|                    | 1 変更の適用開始日を入力する                                |
|                    | 適用開始日 必須                                       |
|                    |                                                |
|                    |                                                |
| 対象事業所の変            | 「更の適用開始日を選択してください。カーソルを入力枠においていただくとカレンダーが表示され、 |

対象事業所の変更の適用開始日を選択してください。カーソルを入力枠においていただくとカレンダーが表示され、 日付選択ができます。

例)適用開始日は翌年4/1から登録内容(名称など)が変更になる際に適用開始日を指定して編集することで、 翌年4/1以降契約開始の契約データに反映されます。

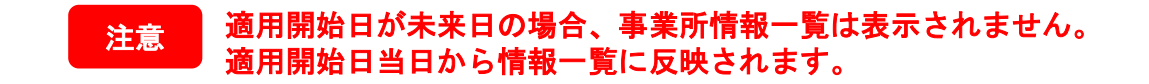

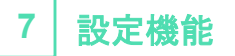

## 事業所 事業所情報の登録

| Cloud Staffi | ng管理画词     | 面 事業所>2事業所基本情報の登録                            |                                                                                                    |
|--------------|------------|----------------------------------------------|----------------------------------------------------------------------------------------------------|
| 2 事業所基本情     | 静報を入力する    | 3                                            |                                                                                                    |
| 事業所名         | <b>8</b> 3 |                                              | 各種事業所情報を入力してください。<br>※案件登録などに反映される情報となります。                                                                                                    |
| 電話番号         | 87         | 09-9999-9999                                 |                                                                                                    |
| 擊便番号         | 必須         | 9999999(ハイノンなし)<br>郵便番号を入力いただくと自動的に作所が反映されます |                                                                                                    |
| 都道府県         | đấn        | 遊択してください 🗸                                   | 事業所の締め日を選択してください                                                                                                    |
| 市区町村         | 83         |                                              | ※請求などに反映される情報となります。                                                                                                    |
| 町域・価地        | <b>8</b> % |                                              |                                                                                                    |
| 建物名          | 任高         |                                              |                                                                                                    |
| 事業所終日        | Ø.A.       | 選択してください >口                                  | 利用統計を選択してください。                                                                                                    |
| 利用統計         | 任高         | ○ 職業安定業務統計 ○ 賃金構造基本統計調査 ○ その他                | Ninic 200 Clair EURCLa 9 Cure EN (2000)<br>▼派遣労働者の同一労働同一賃金について 厚労省<br><u>https://www.mhlw.go.jp/stf/seisakunitsuite/bunya/0000077386_00001.htm</u><br>対象がその他になる場合は下部に入力してください。 |
| 就業先カレンダー     | 任高         |                                              | <ul> <li>対象事業所の就業カレンダーを登録してください。</li> <li>ファイルは1ファイルのみとなります。</li> </ul>                                                                                                    |
|              |            | ファイルをドラッグ&ドロップ                               |                                                                                                    |
|              |            |                                              |                                                                                                    |
|              |            | ファイルは最人5MBまで1ファイルのみ登録が可能です                   |                                                                                                    |

| 7 設定機能             |                 |           |                      |
|--------------------|-----------------|-----------|----------------------|
| <br>事業所 派遣先        | ;責任者の登録         |           |                      |
| Cloud Staffing管理画面 | 事業所>3派遣先責任者を    | 入力する      |                      |
| 3 派遣先責任者を入力する      |                 |           |                      |
| 『責任者追加』ボタンを選択するこ   | とで最大80名まで登録可能です |           |                      |
| 削除する               |                 |           |                      |
| 氏名 後漢              |                 |           | 派遣先責任者の情報を入力してください。  |
| 氏名(カナ) あ須          |                 |           |                      |
| 前者                 |                 |           |                      |
| 役職名 任意             |                 |           |                      |
| 電話番号 必須            | 09-9999-9999    |           | 対象責任者の担当範囲を選択してください。 |
| 担当範囲 必須            | 派遣先責任者          | ■ 苦情処理中出先 |                      |
|                    | 11年命令者          |           |                      |
|                    | 青任者追加           |           |                      |
|                    |                 |           |                      |

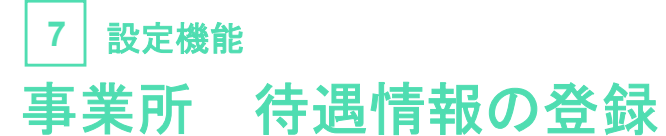

#### Cloud Staffing管理画面 事業所>4待遇情報を入力する

| 4 待遇情報をス                | カする                     |                                                   |    | 更衣室     | 0Â | ○ あり ○ なし                                                                      |
|-------------------------|-------------------------|---------------------------------------------------|----|---------|----|--------------------------------------------------------------------------------|
| 数方訓練                    | Ø#                      | <ul><li>あり</li><li>の なし</li></ul>                 |    |         |    |                                                                                |
|                         |                         |                                                   | 6  | 医務室     | đá | <ul> <li>あり O なし</li> </ul>                                                    |
| ŝŦ                      | <b>1</b> 031            | <ul> <li>あり O なし</li> </ul>                       |    |         |    | *                                                                              |
|                         |                         |                                                   |    | ロッカー    | 68 | ◯ あり   ◎ なし                                                                    |
| 給食施設                    | <u>87</u>               | <ul> <li>あり</li> <li>なし</li> </ul>                |    |         |    | *                                                                              |
| 休憩室                     | ØÆ                      | あり ② なし                                           | ~  | その他福利厚生 | 任臣 |                                                                                |
|                         |                         |                                                   | 11 | 戰極所     | ØÂ | <ul> <li>○ なし ○ 数地人禁煙</li> <li>○ 敷地内禁煙(特定屋外喫煙場所あり、屋外に喫煙場所あり) ○ 屋内禁煙</li> </ul> |
| 各種「あい<br>備考・共有<br>各項目ごと | り」「なし<br>有連絡情報<br>とに設置す | し」を選択してください。<br>&などありましたら、<br>されている空白箇所に入力してください。 |    |         |    | <ul> <li>● 屋内原則禁煙(呼煙専用室設置、加熱式たばご専用喫煙室設置)</li> <li>● その他</li> </ul>             |

【喫煙施設】※2020年4月1日に施行された「改正健康法令」に基づき受動喫煙防止の対策を明示する必要があります。 ※選択内容は「改正健康増進法上の施設の類型と受動喫煙を防止するための措置」に明示されている「第二種施設」に基づいています。

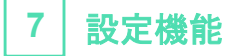

### 事業所派遣先責任者の登録

派遣先は、同一の事業所において派遣可能期間(3年)を超えて派遣を受け入れることはできません。

ただし、派遣先の事業所の過半数労働組合等、下記1から意見を聴いた上であれば、3年を限度として派遣可能期間を延長下記2をする ことができます。

(1) 過半数労働組合が存在しない場合、派遣先の事業所の労働者の過半数を代表する者

(2) 再延長する場合には、改めて意見聴取手続きが必要です。

※厚労省案内抜粋 詳細▶ https://www.mhlw.go.jp/file/06-Seisakujouhou-11650000-Shokugyouanteikyokuhakenyukiroudoutaisakubu/0000196406.pdf

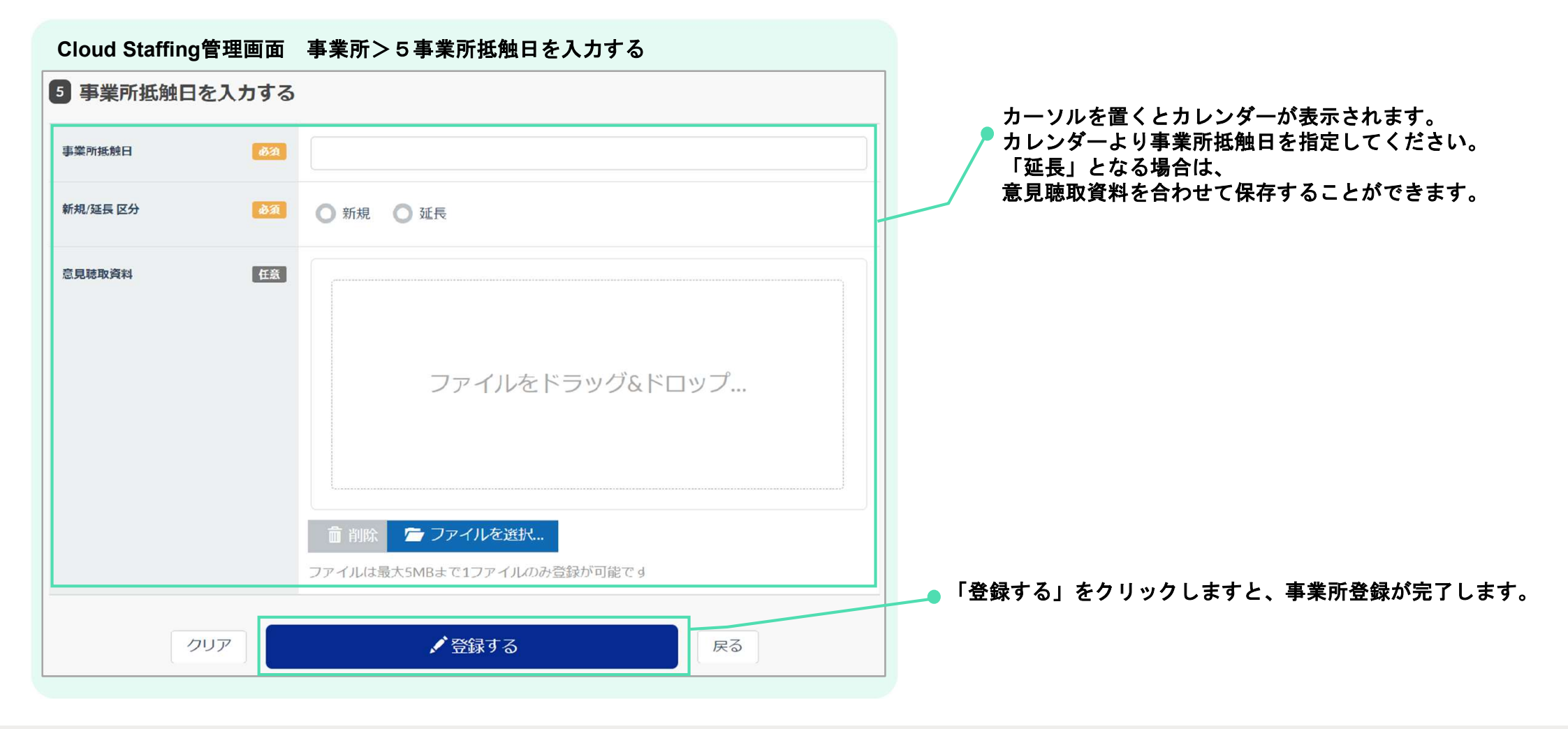

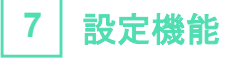

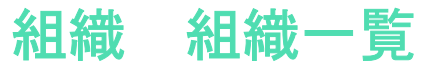

登録された組織情報を確認、追加することができます。

| loud Staffing管理画面 | ā 組織>組織ー | ·覧    |                    |       |                 |     |       |
|-------------------|----------|-------|--------------------|-------|-----------------|-----|-------|
| ホーム / 組織一覧        |          |       |                    |       | □ データの更新・ダウンロード | 派遣元 | •     |
| 組織一覧              |          |       |                    |       |                 |     |       |
|                   | 事業所名すべ   | τ     | ▼ 組約               | 络     |                 |     |       |
|                   |          | クリア   | <b>Q</b> この条件で表示する |       |                 |     |       |
|                   |          |       |                    |       |                 |     |       |
| + 第一階層新規登録        |          |       |                    |       |                 |     |       |
|                   |          |       |                    |       |                 |     | 全7件   |
| 組織階層1 維           | 1織階層2    | 組織階層3 | 組織階層4              | 組織階層5 | 事業所名            | 操作  | 子組織追加 |
|                   |          |       |                    |       |                 |     |       |

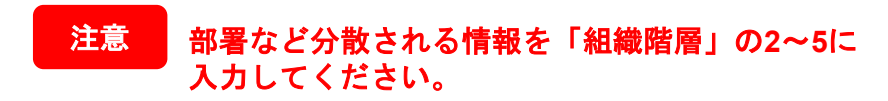

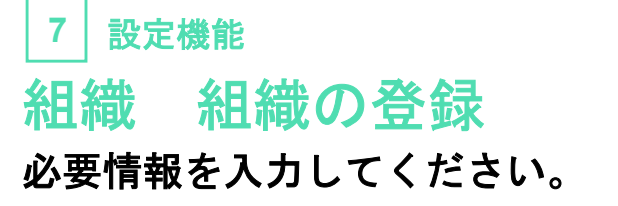

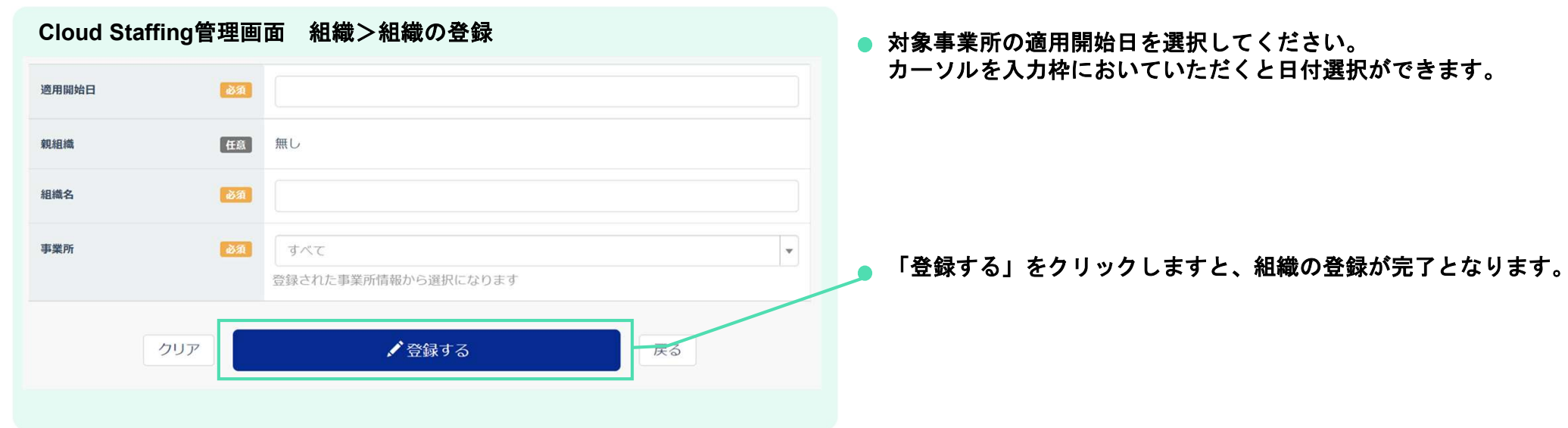

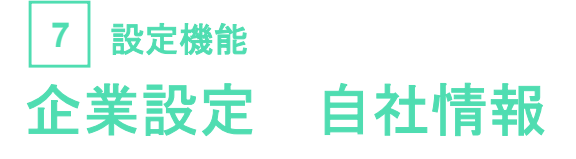

設定されている貴社情報が確認できます。

| Cloud Staffing管理 | <b>画面</b> 企業設定 |  |                 |        |
|------------------|----------------|--|-----------------|--------|
| ホーム / 自社情報       |                |  | 🚨 データの更新・ダウンロード | 上派遣元 ▼ |
| 自社情報             |                |  |                 |        |
|                  | 企業基本情報         |  |                 |        |
|                  | 企業コード          |  |                 |        |
|                  | 企業名            |  |                 |        |
|                  | 取引先名           |  |                 |        |
|                  | 案件の公開          |  |                 |        |
|                  |                |  |                 |        |
|                  |                |  |                 |        |

## 受発注管理\_派遣先

派遣先・派遣元間でスタッフの発注管理を行うことができます

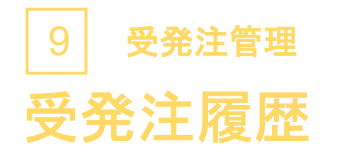

登録された受発注情報を検索軸に合わせて閲覧することが可能になります。

| ud Staffing管理 | 理画面 案件管理>受 | 発注履歴 |                    |              |         |
|---------------|------------|------|--------------------|--------------|---------|
| 受発注履歴         |            |      |                    |              |         |
|               | 初回発注日      | -    | 派遣先事業所             | すべて          | •       |
|               | エントリー締切    | ~    | 派遣先組織              | すべて          | •       |
|               | 入職予定日      | ~    | 案件名                |              |         |
|               |            |      | 募集状況               | エントリー待ち 置進行中 |         |
|               |            |      |                    | 進行中(締切) 第二字  | 発注キャンセル |
|               |            | クリア  | <b>Q</b> この条件で表示する |              |         |
|               |            |      |                    |              |         |

登録されている情報より、下記いずれかの条件検索が可能です。 「初回発注日」「エントリー締切」「入職予定日」「案件名」「派遣先企業情報」 ※「募集状況」で絞り込みも可能です。

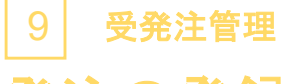

## 発注の登録

あらかじめ登録された案件情報に基いて発注を行います。

| 案件ID   | ~ | 派遣先事業所名  | 派遣先組織名    | 都道府県 | 案件名       | 業務内容 (概要) | 募集人数 | 案件ステータス | 操作                                      |
|--------|---|----------|-----------|------|-----------|-----------|------|---------|-----------------------------------------|
| 035-99 |   | 派遣先神奈川事  | 神奈川製造部    | 神奈川県 | テスト0825_備 | 修正:自動車部…  | 5名   | 公開中     | ■ ● 受発注                                 |
| 035-98 |   | クロス神奈川本… | 神奈川工場     | 神奈川県 | テスト0627 変 | 修正:テスト    | 5名   | 公開中     | □ □ 受発注                                 |
| 035-97 |   | 派遣先神奈川事  | 神奈川製造部    | 神奈川県 | 0623テスト   | テスト       | 5名   | 公開中     | 日 日 受発注                                 |
| 035-96 |   | 派遣先神奈川事  | 神奈川製造部    | 神奈川県 | テスト0622②  | 業務0622    | 143  | 非公開     | 日日日日日日日日日日日日日日日日日日日日日日日日日日日日日日日日日日日日日日日 |
| 035-95 |   | 派遣先神奈川事  | 神奈川製造部    | 神奈川県 | テスト0622   | 業務0622    | 1名   | 非公開     | 🔳 📔 聲 🖉 受発注                             |
| 035-94 |   | 滋賀工場     | 滋賀工場_(第1階 | 滋賀県  | 【研修期間】滋…  | 【研修期間】配   | 1名   | 公開中     | 🔳 📑 🗗 受発注                               |
| 035-93 |   | 派遣先神奈川事  | 神奈川製造部    | 神奈川県 | 元0622テスト  | 元29220623 | 1名   | 公開中     | 🔲 🕒 🖉 受発注                               |
| 035-92 |   | 派遣先神奈川事  | 神奈川製造部    | 神奈川県 | 変更有)元0621 | 元20220621 | 1名   | 公開中     | ■ ● 受発注                                 |

#### Cloud Staffing管理画面 案件管理>案件情報一覧

事前に登録された案件情報に基づいて「受発注」ボタンより発注情報を入力します。

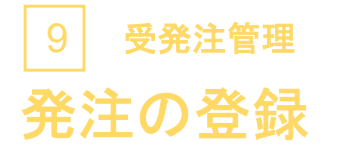

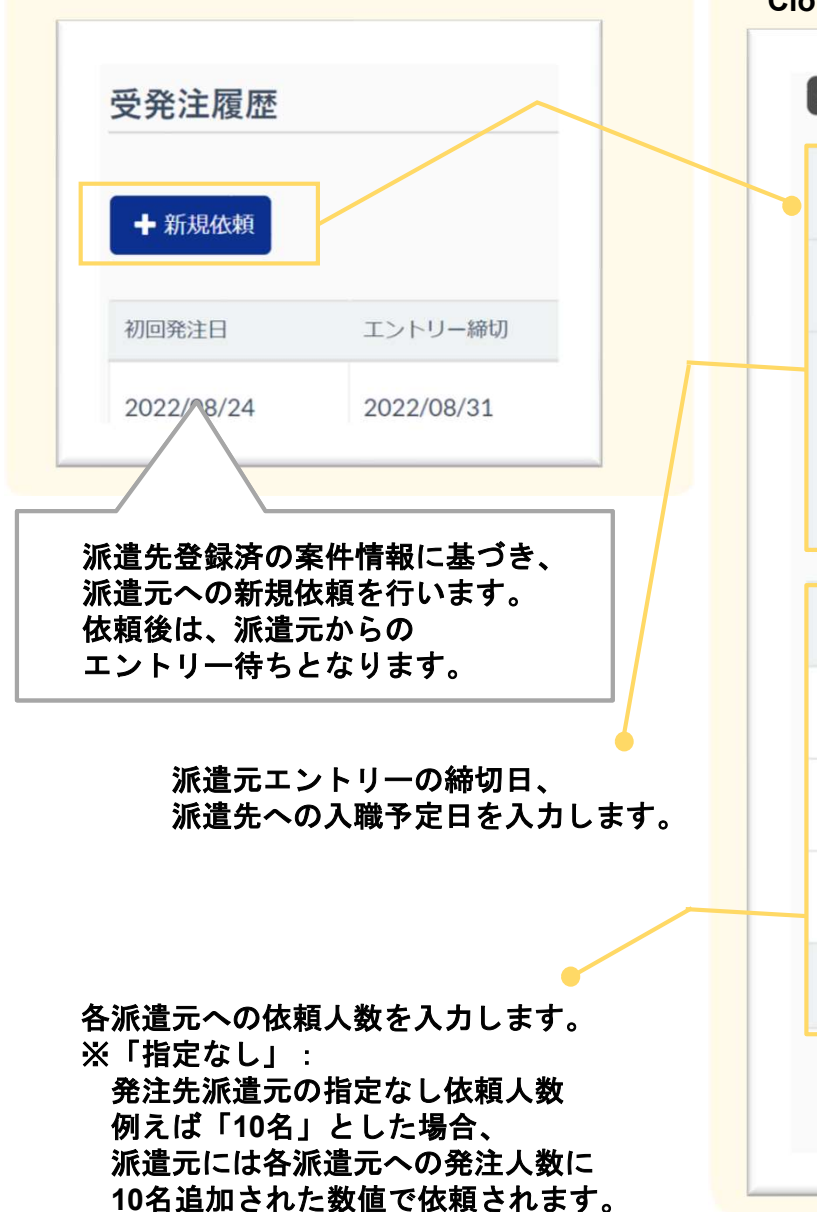

#### 2 依頼内容 必須 エントリー締切 必須 入職予定日 備考 任意 募集背景、求める人材などを入力してください。 依頼人数 派遣元企業名 (初回依頼人数) 名 指定なし 名 株式会社クロスリンク 名 株式会社派遣元用アカウント 合計依頼人数 0 名 クリア ✔ 依頼する 戻る

#### Cloud Staffing管理画面 案件管理>案件情報一覧>受発注画面>新規依頼

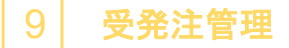

## 受発注履歴

#### 派遣先にて登録された発注情報をご確認いただけます。

| 初回発注日      | エントリー締切    | 入職予定日      | 案件名       | 派遣先事業所   | 派遣先組織  | 決定人数/依頼人数 | エントリー数 | 募集状況 | 操作 |
|------------|------------|------------|-----------|----------|--------|-----------|--------|------|----|
| 2022/07/28 | 2022/07/31 | 2022/08/02 | テスト0825_備 | 派遣先神奈川事  | 神奈川製造部 | 0/30      | 5      | 完了   |    |
| 2022/07/28 | 2022/07/31 | 2022/08/01 | テスト0825_備 | 派遣先神奈川事  | 神奈川製造部 | 0/30      | 5      | 完了   |    |
| 2022/07/28 | 2022/08/01 | 2022/08/05 | テスト0825_備 | 派遣先神奈川事  | 神奈川製造部 | 0/30      | 0      | 完了   |    |
| 2022/07/22 | 2022/07/28 | 2022/08/01 | 【A社様デモ】   | 【A社様デモ】… | デモA社   | 5/30      | 10     | 完了   |    |
| 2022/07/20 | 2022/07/21 | 2022/08/01 | テスト0825_備 | 派遣先神奈川事  | 神奈川製造部 | 5/10      | 0      | 完了   |    |
| 2022/07/05 | 2022/07/15 | 2022/07/18 | N0118テスト  | 派遣先神奈川事  | 神奈川製造部 | 5/50      | 5      | 完了   |    |
| 2022/06/10 | 2022/06/15 | 2022/07/01 | 0610テスト   | 派遣先神奈川事  | 神奈川製造部 | 3/1       | 5 3    | 完了   |    |

各発注情報が一覧で表示されます。 「受発注状況」「エントリー履歴」については詳細画面をご確認ください。

※一覧上に表示されるアイコンについて

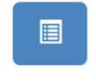

左記アイコンをクリックしますと、登録された発注情報の詳細を ご確認いただけます。

#### 受発注管理

9

## エントリー詳細\_1

#### Cloud Staffing管理画面 案件管理>受発注履歴>詳細画面

#### 1 案件情報

| 案件名         | テスト0825_備考確認       | $\mathbb{R}$ | AIK<br>AIK | <b>運光にて</b> 豆蘇された柔忤の柔忤名称            |
|-------------|--------------------|--------------|------------|-------------------------------------|
| 派遣先事業所名     | 派遣先神奈川事業所          |              | 3 م        | <b>案件に登録されている各情報</b>                |
| 派遣先組織名      | 神奈川製造部 製造課         |              |            |                                     |
| 都道府県        | 神奈川県               |              | 討          | 送当案件に対して<br>しめて発注が発録された日にた          |
| 業務内容(概要)    | 修正:自動車部品の製造・検品     |              | 12.        | (の C 元 江 /) 空 軟 されいこ ロ に ろ          |
| 初回発注日       | 2022年08月24日        | ]_/          |            | 発注情報の最終の更新日                         |
| 最終更新日       | 2022年08月24日        |              |            | 派遣元からの                              |
| エントリー締切     | 2022年08月31日 期限前に締切 |              |            | スタッフエントリー締め切り日<br><sub>期限前に締切</sub> |
| 入職予定日       | 2022年09月10日        |              |            |                                     |
| 決定/依頼人数(合計) | 1/10               |              |            | 依頼人数:<br>派遣先からの発注依頼スタッフ数            |
| 備考          |                    |              |            | 決定:<br>派遣先にて受入確定したスタッフ数             |

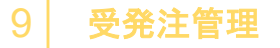

## エントリーの詳細\_2

#### Cloud Staffing管理画面 案件管理>受発注履歴>詳細画面

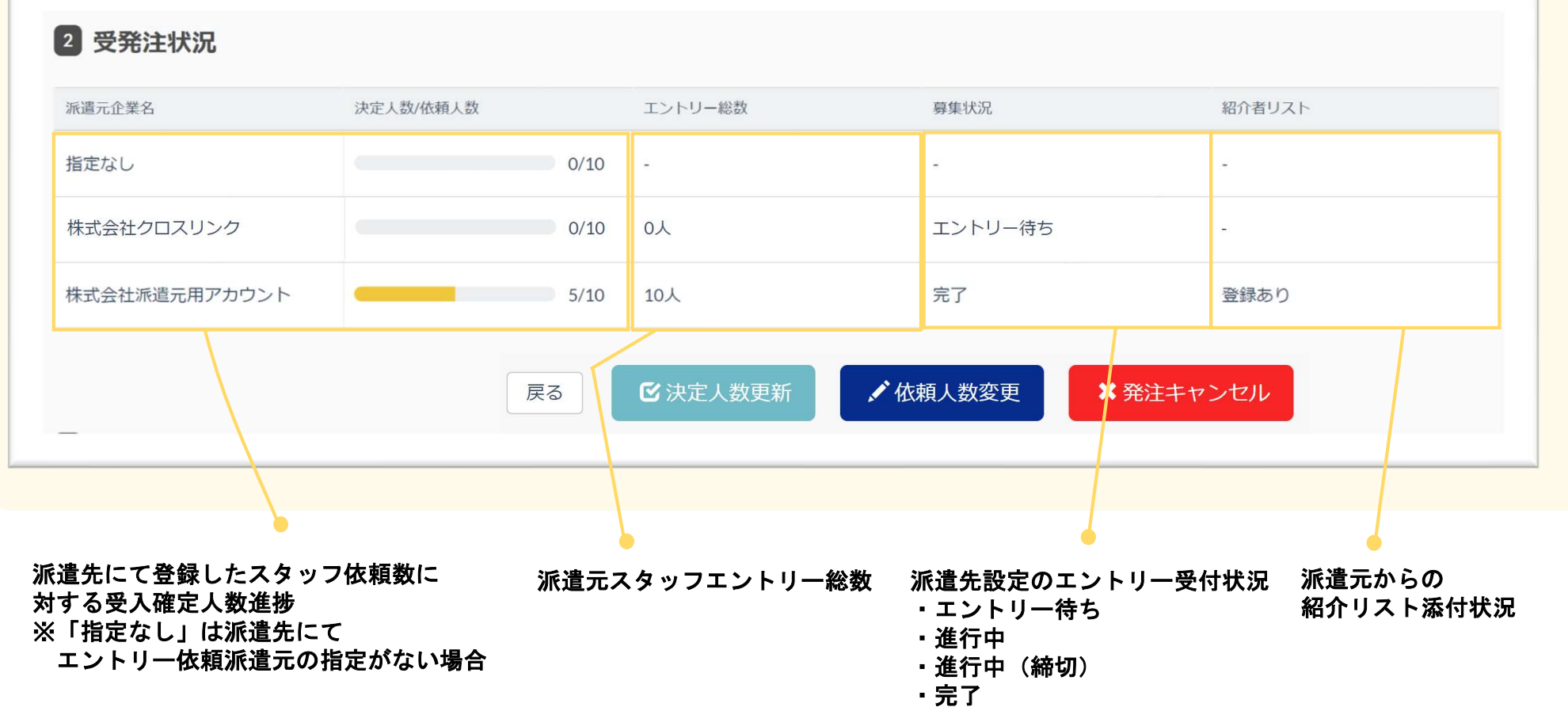

・発注キャンセル

受発注管理

エントリーの詳細\_3

#### Cloud Staffing管理画面 案件管理>受発注履歴>詳細画面

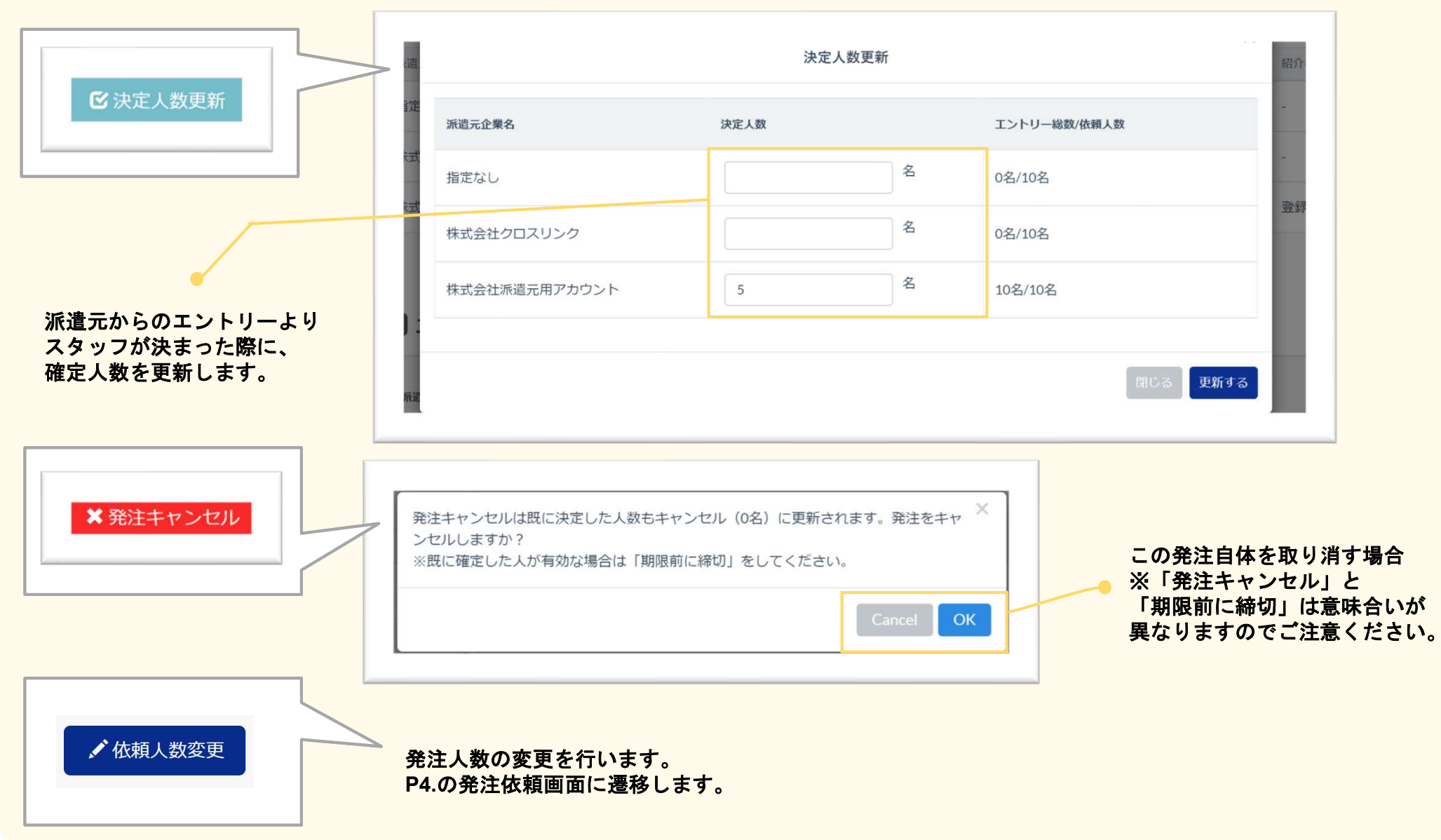

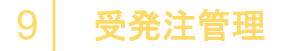

## エントリーの詳細\_4

#### Cloud Staffing管理画面 案件管理>受発注履歴>詳細画面

| <ol> <li>3 エントリー履歴</li> <li>派遣元企業<br/>名</li> </ol> | ▼ Q 絞り込み      |           |       |
|----------------------------------------------------|---------------|-----------|-------|
| エントリー日時                                            | 派遣元企業名        | 追加エントリー人数 | 操作 備考 |
| 2022/07/22 10:19                                   | 株式会社派遣元用アカウント | 5名        | Ł     |
| 2022/07/22 10:17                                   | 株式会社派遣元用アカウント | 5名        | -     |
|                                                    |               |           |       |
|                                                    |               |           |       |

派遣元からの1エントリーごとに対するエントリー人数

※一覧上に表示されるアイコンについて

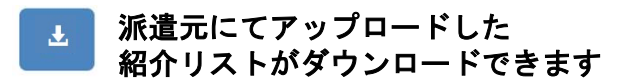

お問い合わせについて

画面操作にご不明な点は、画面上でのチャットにてご対応いたします。 チャット以外もご用意しておりますので、お気軽にご相談くださいませ。

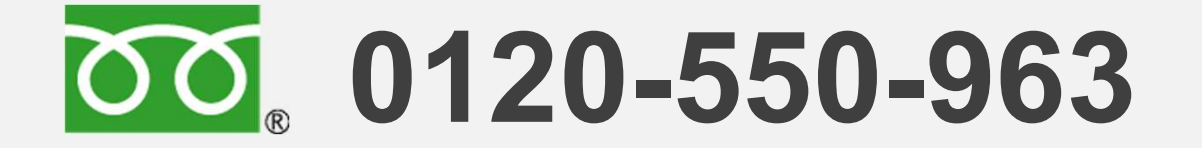

## FAX: 045-620-5089 Mail: support@cloud-staffing.co.jp

営業時間:平日(月~金) 9:00~17:00